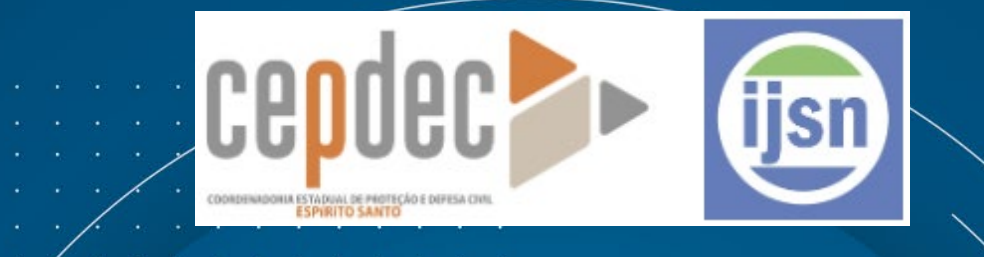

## INTRODUÇÃO AO GEOPROCESSAMENTO

### **IJSN** 28/05/2024

Pablo Medeiros Jabor IJSN

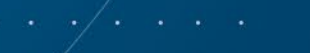

Instituto Jones dos Santos Neves #ijsn45anos

## **Estrutura**

- **O** DIA 1: Abordagem teórica
- **O** DIA 2: Prática em Software QGIS

#### O DIA 3: Introdução à Análise Espacial, operações com arquivos e impressão

- ORS tools Roteirização e Tempo / Distância de deslocamento
- Associar Atributo por Local.
- Análise Vetorial: Dissolver e Interseção.
- Geocodificação
  - Criação de Chave 'Bing'
- Adicionando Arquivo de Texto com Coordenadas
- União de Camadas
- Orientações gerais para a elaboração do layout de mapas QGIS

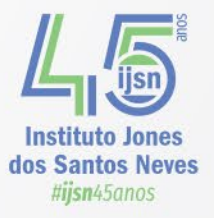

## Utilizando Complementos

 ORS tools – Roteirização e Tempo / Distância de deslocamento

| Tudo                   | Q ors                                               | ⊗                                                                          |
|------------------------|-----------------------------------------------------|----------------------------------------------------------------------------|
| Instalados             | ORS Tools     OS-WALK-EU                            | ORS Tools                                                                  |
| Não instalado          | <ul> <li>PgVersion</li> <li>PoISAR tools</li> </ul> | openrouteservice routing, isochrones and matrix                            |
| Inválido               | 🍅 PostGIS Raster Import                             |                                                                            |
| 🛏 Instalar a partir do | (1) Project Colors Dock                             | ORS Tools provides access to most of the functions of                      |
| ZIP                    | 🍅 Road Emission Calculator                          | routing, isochrones and matrix calculations, either interactive in the map |
| 🔆 Opções               | 🍅 Route Sqlite                                      | canvas or from point files within the processing framework. Extensive      |
|                        | sRTM-Downloader                                     | locations.                                                                 |
|                        | 🍅 Synthwave Code Editor Color Scheme                |                                                                            |
|                        | 🍅 TomBio tools                                      | ☆☆☆☆☆ 71 voto(s) de classificação, 101572 baixados                         |
|                        | 🍅 Vector Bender                                     |                                                                            |
|                        | 🝅 WAPlugin                                          | Categoria Web                                                              |
|                        | 🝅 WPS Client                                        | Marcadores routing, osm, openstreetmap,                                    |
|                        | 📥 XTFLog-Checker                                    | accessibility, route, isochrones, matrix, ors.                             |
|                        | 🖕 OSM Tools 👻                                       | Atualizar Tudo Desinstalar Complemento Reinstalar Complemento              |
|                        | · /                                                 | Close Help                                                                 |

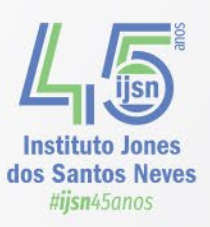

# https://openrouteservice.org/

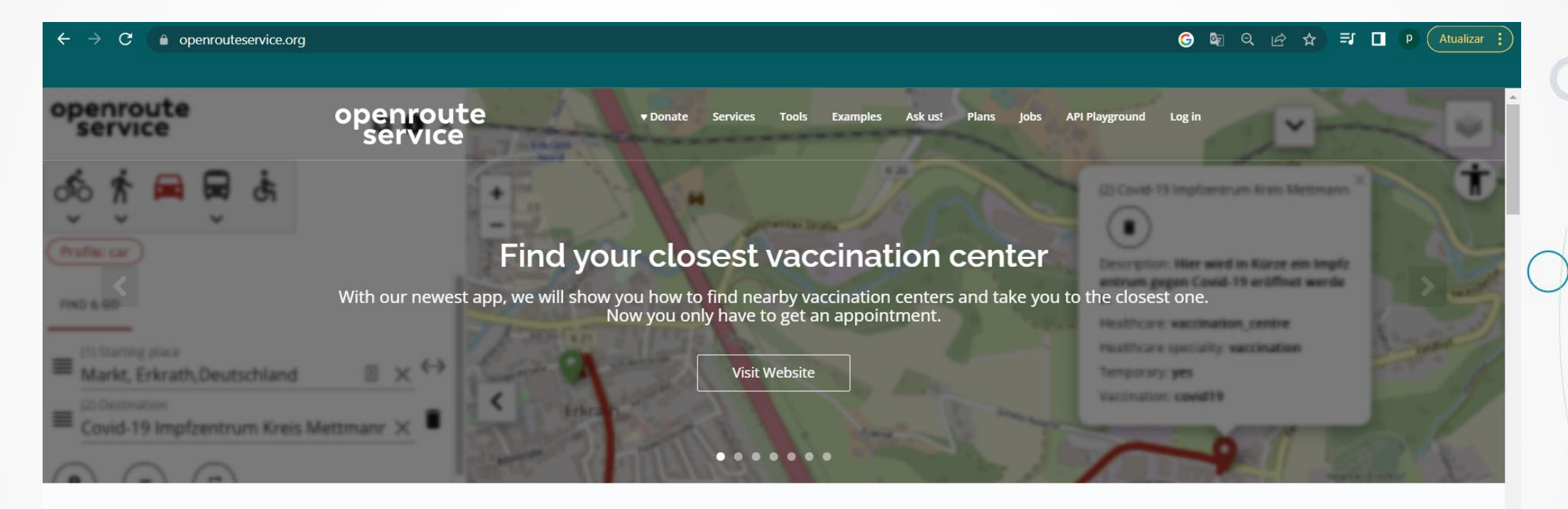

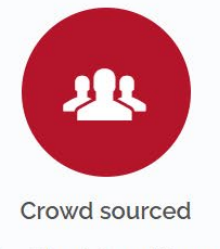

We trust the wisdom of the crowd.

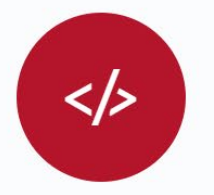

Opensource

We believe in the benefit of open

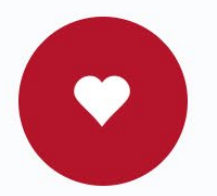

Humanitarian

We want to make life better and

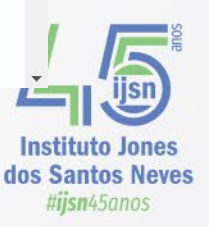

# Fazer o Cadastro

| ← → C 🔒 openrouteservice.org/dev/#/signup |                                                                                                    |                          |                            | ତ ≋ < ৫ ☆ ₹ □ | P Atualizar : |
|-------------------------------------------|----------------------------------------------------------------------------------------------------|--------------------------|----------------------------|---------------|---------------|
| openro<br>serv                            | Dute<br>TCE * Donate Services Tool                                                                                                    | s Examples Ask Us! Plans | jobs API Playground Log In | 7             | Í             |
|                                           | CREATE AN ACCOUNT                                                                                                    |                          |                            |               |               |
|                                           | C SIGN                                                                                                    | UP WITH GITHUB           |                            |               |               |
|                                           | lisername                                                                                                    | or                       |                            |               | $\bigcirc$    |
|                                           | Emali*                                                                                                    |                          | 0/20                       |               |               |
|                                           | First name*                                                                                                    | Last name*               |                            |               |               |
|                                           |                                                                                                    |                          |                            |               |               |
|                                           | Website                                                                                                    |                          |                            |               |               |
|                                           | Define your password                                                                                                    |                          |                            |               |               |
|                                           | New password* Q<br>0/25<br>Subscribe to newsletter                                                                                                    | Confirm new password*    | 0/25<br>v/ce               |               |               |
|                                           | Please note:<br>• 1 account and free API key per person<br>• Multiple accounts by the same user will be rem<br>• Keys that violate our <u>guota limits</u> repeatedly wil | oved<br>De suspended     |                            |               | e             |
|                                           | Need specific guotas? Contact us to discuss option                                                                                                    | 21                       |                            |               |               |

Instituto Jones dos Santos Neves #ijsn45anos

#### https://openrouteservice.org/plans/

| openrouteservice.org/plans/                    |                                                                                                    | ସ ଜ                                                                                                    | ☆ =≀ |
|------------------------------------------------|----------------------------------------------------------------------------------------------------|----------------------------------------------------------------------------------------------------|------|
| openroute<br>service                           | ♥Donate Services Tools Examp                                                                                                    | les Askus! Plans API Playground Log in                                                                                                    |      |
| Openroutese                                    | ervice is free and will s<br>everyone<br>Donate to Openrouteservice                                                                                                    | tay free - for                                                                                                    |      |
| 0 €                                            | 0€                                                                                                    | 0€                                                                                                    |      |
| Standard                                       | Collaborative                                                                                                    | On-Premise                                                                                                    |      |
| Our standard plan.<br>Free for everyone to use | If your application is in a humanitarian,<br>academic, governmental, or non-for-profit<br>organisation, <i>you may be</i> eligible for the<br>collaborative plan.<br>Commercial use <b>not</b> allowed                                                        | Local installation of the openrouteservice<br>core services on your own infrastructure for<br>maximum flexibility. The backend restrictions<br>of our free API do not apply and can be |      |
|                                                | Sign up to the Standard plan and apply for<br>your upgrade with your use-case below.<br>Where possible, please create an<br>openrouteservice account using an email<br>address associated with your organisation<br>rather than a gmail (or similar) address. |                                                                                                    |      |
| Sign up for API                                | Apply now                                                                                                    | Install now                                                                                                    |      |

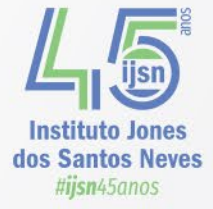

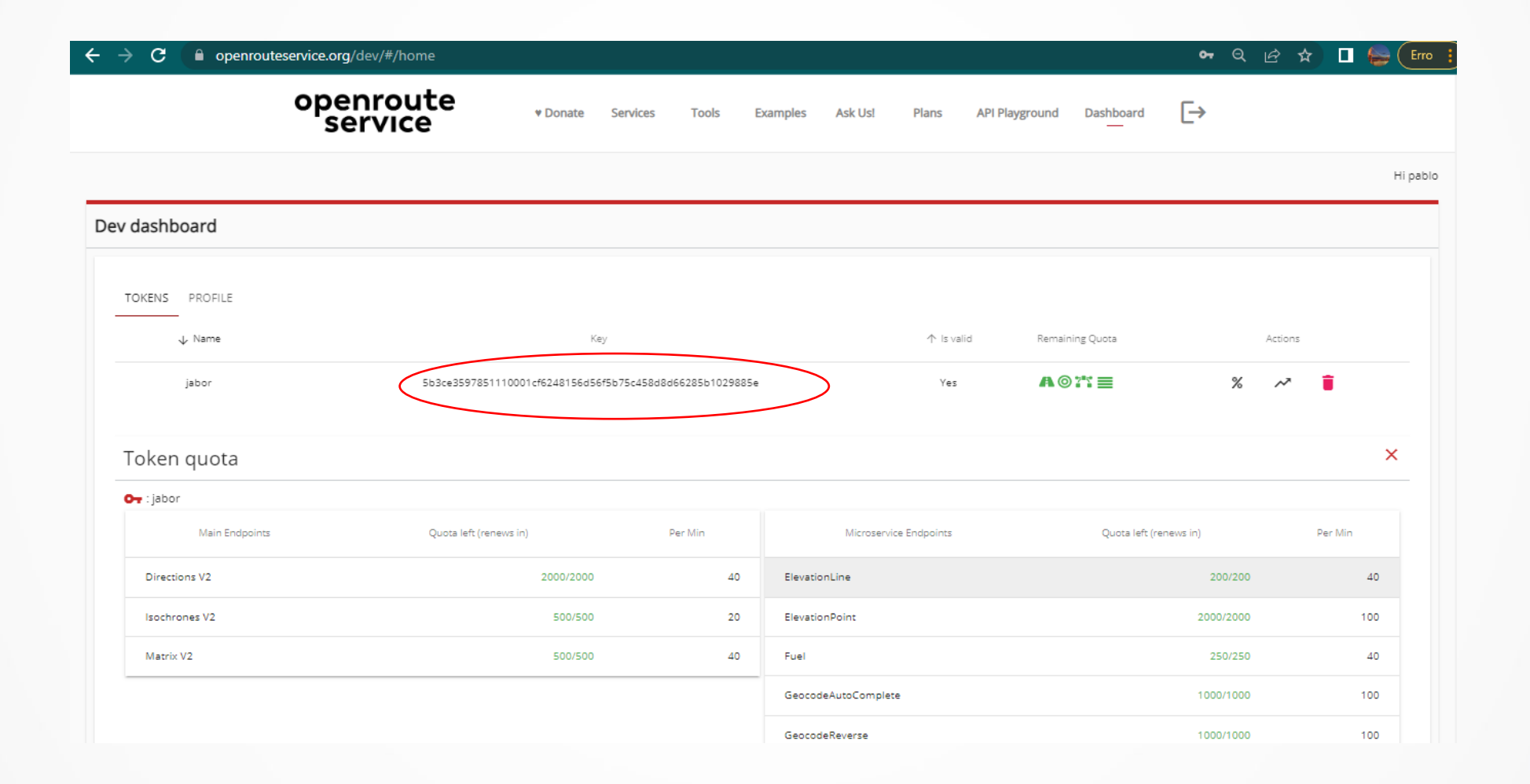

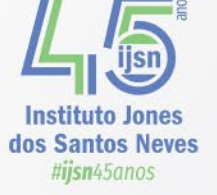

| Resources                                         |                                                          |
|---------------------------------------------------|----------------------------------------------------------|
| Sign Up Dashboard Forum                           |                                                          |
| ovider openrouteservice                           | Q Provider Settings     X                                |
| dvanced Directions Batch Jobs                     | ▼ openrouteservice                                       |
| Virections                                        | API Key                                                  |
| Polylines Layer Points (1 Layer) Points (2 Layer) | 5b3ce3597851110001cf6248156d56f5b75c458d8d66285b1029885e |
|                                                   | Base URL                                                 |
| sochrones                                         | https://api.openrouteservice.org                         |
| Isochrones from Point Isochrones from Layer       | Request timeout in seconds (1 - 3600)                    |
| latrix                                            | 60                                                       |
| Matrix                                            |                                                          |
|                                                   | Add Remove OK Cancel                                     |
|                                                   |                                                          |
|                                                   |                                                          |
|                                                   |                                                          |
|                                                   |                                                          |
|                                                   |                                                          |
|                                                   |                                                          |
|                                                   |                                                          |
|                                                   |                                                          |
|                                                   |                                                          |
|                                                   |                                                          |
| Log                                               |                                                          |

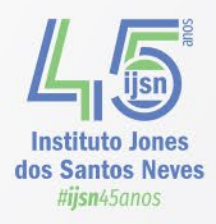

### Alcance de 5, 15 e 30 minutos a partir da 1ªCIA 4ºBBM de Marechal Floriano

| 👷 Ferramenta de consulta                                                |  |
|-------------------------------------------------------------------------|--|
| Configurar filtro de provedor em SESP - EDIFICAÇÕES DE SEGURANÇA        |  |
| Campos                                                                  |  |
| fid                                                                     |  |
| OBJECTID                                                                |  |
|                                                                         |  |
|                                                                         |  |
| NOME                                                                    |  |
|                                                                         |  |
| NOME BAIRR                                                              |  |
| TELEFONE                                                                |  |
| COD_BAIRRO                                                              |  |
| ID_TIPO                                                                 |  |
| ID_TIPO_DE                                                              |  |
| ID_EQUIPAM                                                              |  |
| DATA                                                                    |  |
|                                                                         |  |
|                                                                         |  |
|                                                                         |  |
| Operadores                                                              |  |
| = < > LIKE % IN NOT IN                                                  |  |
| <= >= != ILIKE AND OR NOT                                               |  |
| Forneça expressão específica de filtragem                               |  |
| "AGENCIA" = 'Corpo de Bombeiros' AND "NOME_MUNIC" = 'MARECHAL FLORIANO' |  |
|                                                                         |  |
|                                                                         |  |

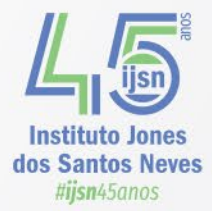

#### 🔇 Isochrones from Point-Layer

| ovider                                                                 | -                                       |
|------------------------------------------------------------------------|-----------------------------------------|
| penrouteservice                                                        | -                                       |
| avel mode                                                              |                                         |
| lriving-car                                                            | •                                       |
| put Point layer                                                        |                                         |
| * SESP - EDIFICAÇÕES DE SEGURANÇA [EPSG:31984]                         | \$ 🔧 🗔                                  |
| Apenas feições selecionadas                                            | , i i i i i i i i i i i i i i i i i i i |
| put layer ID Field (mutually exclusive with Point option) [opcional]   |                                         |
|                                                                        | •                                       |
| mension                                                                |                                         |
| ime                                                                    | •                                       |
| omma-separated ranges [min or m]                                       |                                         |
| , 15, 30                                                               |                                         |
| ication Type                                                           |                                         |
| tart                                                                   | •                                       |
| Parâmetros avançados                                                   |                                         |
| Smoothing factor between 0 [detailed] and 100 [generalized] [opcional] |                                         |
| Não definido                                                           | \$                                      |
| Features to avoid [opcional]                                           |                                         |
| 0 opções selecionadas                                                  |                                         |
| Types of borders to avoid [opcional]                                   |                                         |
| [Não selecionado]                                                      |                                         |

0%

#### Isochrones from Point-Layer

The Isochrone algorithm returns service/reachability areas for multiple locations and time/distance ranges.

You need to have a valid API key ('Web' menu  $\blacktriangleright$  'ORS Tools'  $\blacktriangleright$  'Configuration') or sign up at <u>https://openrouteservice.org/sign-up/</u>.

Current restriction limits for the openrouteservice API apply.

Input layers: only Point layers are allowed, not MultiPoint.

*ID Field*: values will transfer to the output layer and can be used to join layers or group features afterwards.

*Ranges*: parameter needs to be a comma-separated list of integer values, no decimal points.

Location Type: start treats the location(s) as starting point, destination as goal.

Advanced Parameters: see the documentation for descriptions.

*Output layer*: a Polygon layer with ID, isochrone center latitude and longitude, range value, travel mode and total population (from <u>GHSL</u>).

The CRS is EPSG:4326.

You can extract the center point using the Create points layer from table tool ('Processing' **>** 'Vector creation).

Х

Some

es

eves

Cancelar

Ajuda

Fechar

### Alcance de 5, 15 e 30 minutos a partir da 1ªCIA 4ºBBM de Marechal Floriano

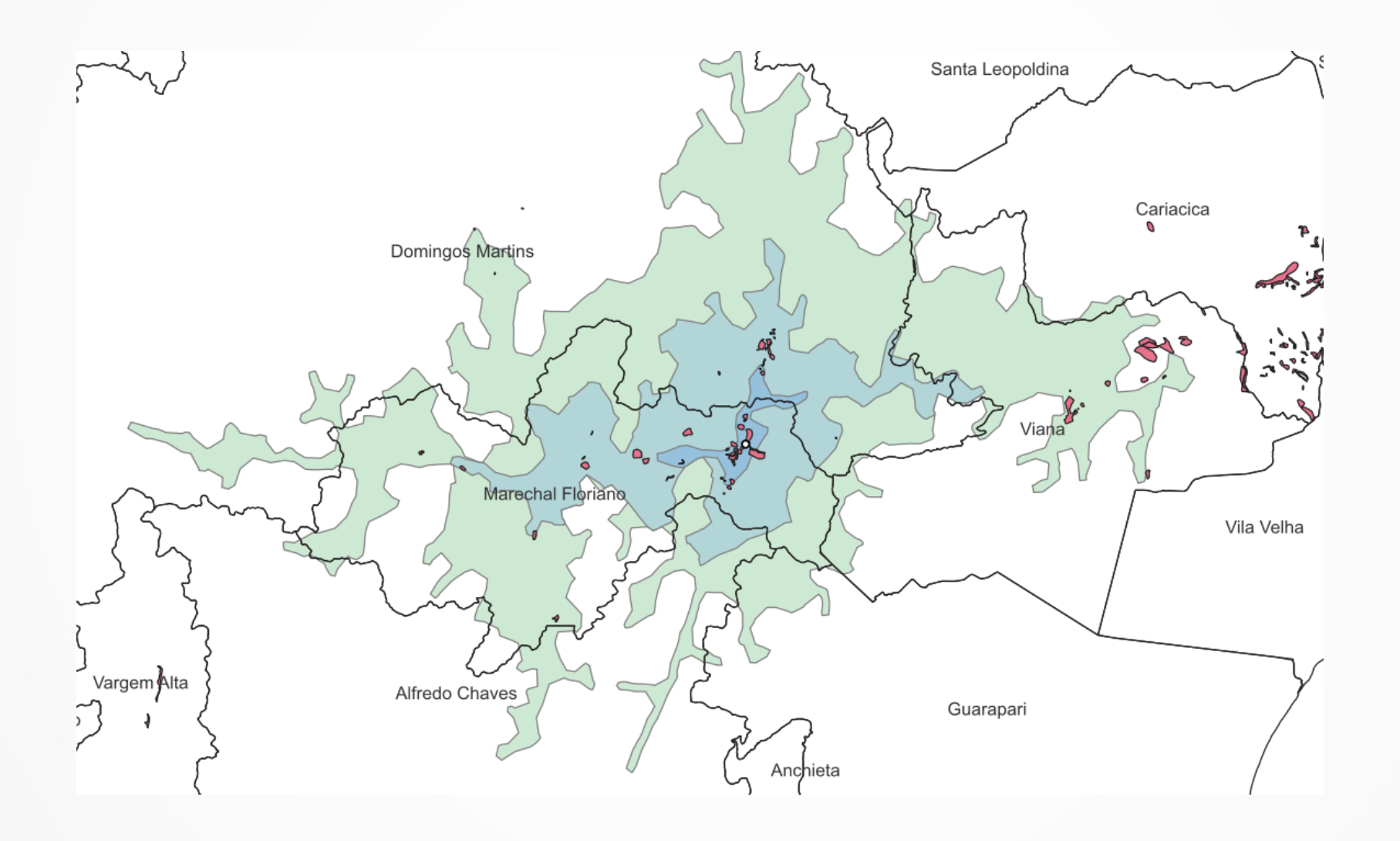

Instituto Jones dos Santos Neves #iisn45anos

## **Associar Atributo por Local**

Quantas escolas estão em cada área de risco?

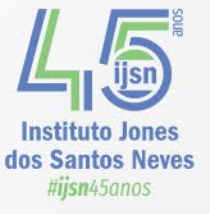

| 🔇 *Proj               | jeto sem título — QGIS [geobases]                                               |                                                  |                           |                                                |         |
|-----------------------|---------------------------------------------------------------------------------|--------------------------------------------------|---------------------------|------------------------------------------------|---------|
| s <u>C</u> or Projeto | <u>E</u> ditar <u>E</u> xibir <u>C</u> amada <u>C</u> onfigurações <u>C</u> omp | olementos Vet <u>o</u> r <u>R</u> aster <u>B</u> | anco de dados <u>W</u> eb | <u>M</u> alha Pro <u>c</u> essar <u>A</u> juda |         |
| 🗩 🎵 🗋 🛛               | 📛 🗟 🍕 🖑 🛯 🎦 🚍                                                                   | P P 🕫 🗛 🗔                                        |                           | 🕽 🔍 📰 🧱 🐝 Σ 🛲 - 🍃 🤇                            | R - T - |
| - 🕆 🛛 🦛 🕻             | 😵 🗸 🚜 I 🕅 I 🛛 🥢 🖉 😘                                                             | K • 🗾 🖥 🔫 🖻 🖻                                    | 👆 👌 🔍 🐏                   |                                                | ) 👌     |
| - 12                  | - 🖹 - 🕞 - 🗖                                                                     |                                                  |                           |                                                |         |
| Navega                | dor                                                                             | @ ×                                              |                           |                                                |         |
| L 🕄                   | T 🕆 O Conex                                                                     | ão WFS com                                       | GEOBASE                   | S para adicionar a                             | S       |
|                       | XYZ Tiles camad                                                                 | as de risco e                                    | escolas                   |                                                |         |
| - 00                  | WFS / OGC API - Features                                                        |                                                  |                           | <b>b</b> .=                                    |         |
| G                     | Modificar Conexão WFS                                                           |                                                  |                           |                                                | ×       |
| De                    | etalhes da conexão                                                              |                                                  |                           |                                                |         |
|                       | Nome geobases                                                                   |                                                  |                           |                                                |         |
|                       | URL https://ide.geobases.es.gov.br/geoserver/geonod                             | e/ows?version=1.0.0                              |                           |                                                |         |
|                       | Autenticação                                                                    |                                                  |                           |                                                |         |
|                       | Configurações Básico                                                            |                                                  |                           |                                                |         |
|                       | Escolher ou criar uma configuração de autenticação                              |                                                  |                           |                                                |         |
|                       | Sem autenticação 🔻 🥢 📼 🖶                                                        |                                                  |                           |                                                |         |
|                       | As configurações armazenam as credenciais encriptadas                           | a na base de dados de autenticaçã                | io do QGIS.               |                                                |         |
| •                     |                                                                                 |                                                  |                           |                                                |         |
| Cam                   |                                                                                 |                                                  |                           |                                                |         |
| *                     | Opçoes WFS                                                                      |                                                  |                           |                                                |         |
|                       | Versão                                                                          | Máximo                                           | •                         | Detectar                                       |         |
| Ē                     | Número máx. de feições                                                          |                                                  |                           |                                                |         |
| l                     | ✓ Ativar paginação do elemento                                                  |                                                  |                           |                                                |         |
|                       | Tamanho da pagina                                                               |                                                  |                           |                                                |         |
|                       | ignore o eixo de orientação (WES 1.1/WES 2.0)                                   |                                                  |                           |                                                |         |
|                       | Use GML2 encoding for transactions                                              |                                                  |                           |                                                |         |
|                       |                                                                                 |                                                  |                           |                                                |         |
|                       |                                                                                 |                                                  |                           | OK Cancel H                                    | Help    |
|                       |                                                                                 |                                                  |                           |                                                |         |

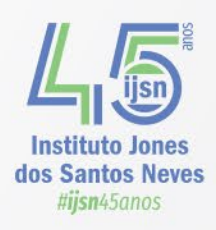

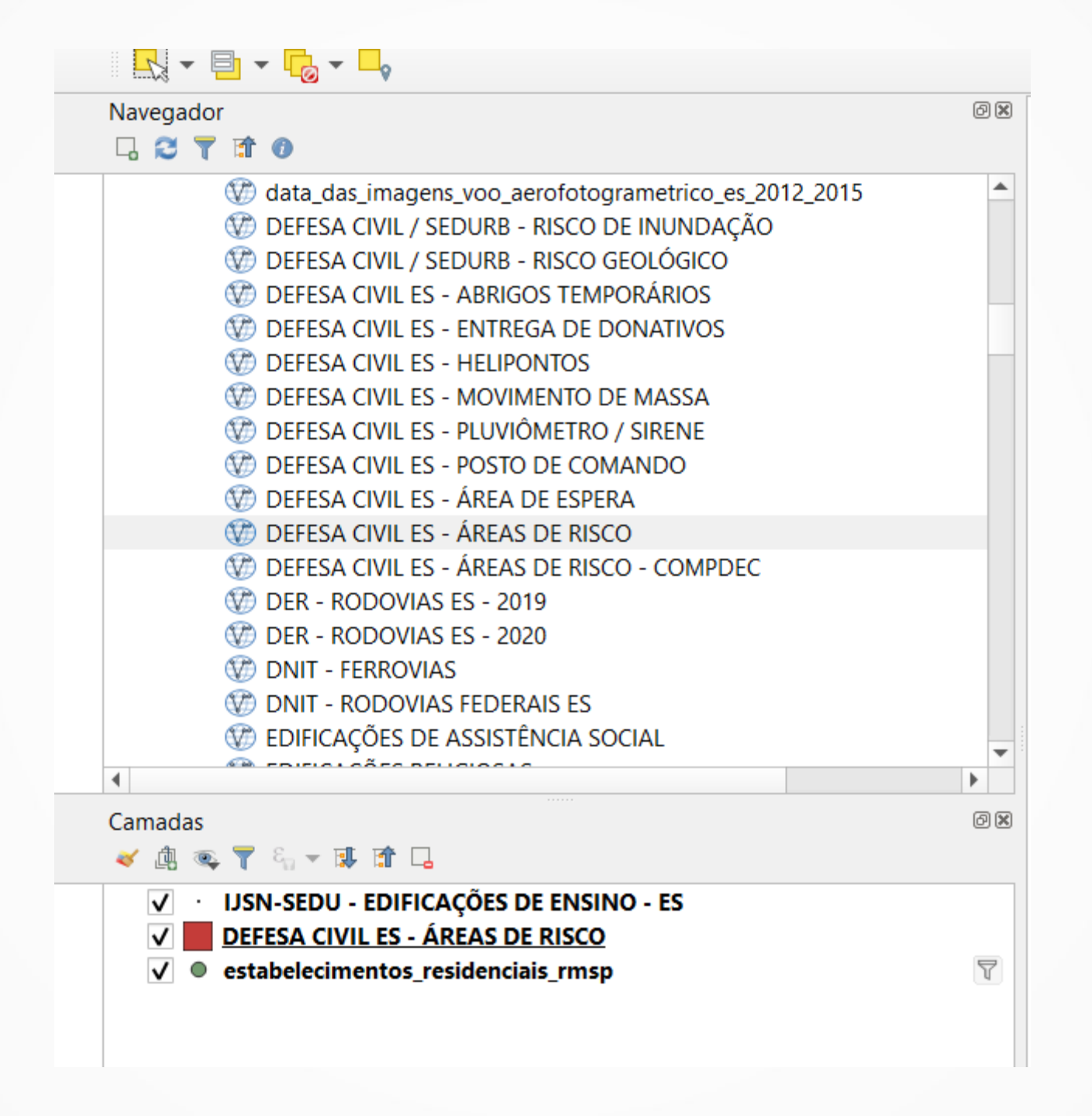

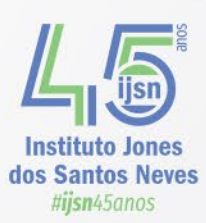

| <b>Q</b> Contagem de pontos em polígono                                                                                                    | ×                                                                                                    | Caixa de Ferramentas de processamento                                                                                                    | 0 1 |
|----------------------------------------------------------------------------------------------------|----------------------------------------------------------------------------------------------------|----------------------------------------------------------------------------------------------------|-----|
| Parâmetros Log<br>Polígonos<br>DEFESA CIVIL ES - ÁREAS DE RISC<br>Apenas feições selecionadas<br>Pontos                                                       | Contagem de pontos<br>em polígono<br>Esse algoritmo pega uma camada de<br>pontos e uma camada de polígono e<br>conta o número de pontos do primeiro<br>em cada polígono do segundo.<br>Uma nova camada de polígonos é                                                                                                    | <ul> <li>C pontos</li> <li>Análise vetorial</li> <li>Agrupamento DBSCAN</li> <li>Agrupamento k-means</li> <li>Contagem de pontos em polígono</li> <li>Distância para o ponto central mais próximo (pontos)</li> <li>União por linhas (centróide das linhas)</li> </ul>                    |     |
| <ul> <li>DSN-SEDU - EDIFICAÇÕES DE ENS </li> <li>Apenas feições selecionadas</li> <li>Campo de peso [opcional]</li> <li>Campo da classe [opcional]</li> </ul> | gerada, com exatamente o mesmo<br>conteúdo que a camada de polígonos<br>de entrada, mas contendo um campo<br>adicional com a contagem de pontos<br>correspondente a cada polígono.<br>Um campo de peso opcional pode ser<br>usado para atribuir pesos a cada ponto.<br>Se definido, a contagem gerada será a<br>compo de peso para cada | <ul> <li>Criação de vetor</li> <li>Criar camada de pontos da tabela</li> <li>Gerar pontos (centróide do pixel) ao longo da linha</li> <li>Gere pontos (centróides de pixel) dentro de polígonos</li> <li>Visualizador de resultados</li> <li>Gráfico de dispersão [10:01:13PM]</li> </ul> | 9   |
| Nome do campo de contagem          NUM_escolas         Contagem         [Criar camada temporaria]                                                             | ponto contido no polígono.<br>Como alternativa, um campo exclusivo<br>de classe pode ser especificado. Se<br>definido, os pontos são classificados<br>com base no atributo selecionado e se                                                                                                    | <ul> <li>Gráfico de dispersão [10:00:38PM]</li> <li>Gráfico de dispersão [09:49:57PM]</li> <li>Gráfico de dispersão [09:48:11PM]</li> <li>Estatísticas [09:11:07PM]</li> <li>Estatísticas [09:00:02PM]</li> <li>Estatísticas [08:58:11PM]</li> </ul>                                      |     |
| 0%                                                                                                    | Cancelar                                                                                                    |                                                                                                    |     |
| Executar processo em Lote                                                                                                    | Executar Close Help                                                                                                    | Algorithm: Gráfico de dispersão<br>File path: <u>C:</u>                                                                                                    |     |

Instituto Jones dos Santos Neves #ijsn45anos 🔇 Contagem — Features Total: 924, Filtered: 924, Selected: 0

|    | 72 📑 🔁 🛙 📬       | - 🛅 🔌 🖻 🛙 🖣     | 2 🗏 💟 😼 🕇 🛽 | 🛯 🌺 🞾 i 🌆 🖷 | 🞽 🔛 🚍 👘 🤇       | R.           |           |               |   |
|----|------------------|-----------------|-------------|-------------|-----------------|--------------|-----------|---------------|---|
|    | AREA_KM2         | MUNICIPIO       | GRAU_RISCO  | COD_ID      | LINK_METEO      | LINK_PDF_S   | NUMPOINTS | •             |   |
| 1  | 0.4933           | Joao Neiva      | Alto        | 452         | http://hidromet | www.geobases |           | 7             | - |
| 2  | 0.6043           | Iconha          | Alto        | 389         | http://hidromet | www.geobases |           | 4             |   |
| 3  | 0.5634           | Mantenopolis    | Alto        | 471         | http://hidromet | www.geobases |           | 4             |   |
| 4  | 9.8802           | Rio Novo Do Sul | Alto        | 620         | http://hidromet | www.geobases |           | 4             |   |
| 5  | 0.5066           | Colatina        | Muito Alto  | 253         | http://hidromet | www.geobases |           | 3             |   |
| 6  | 0.2319           | Governador Lin  | Alto        | 329         | http://hidromet | www.geobases |           | 3             |   |
| 7  | 0.0776           | Guarapari       | Alto        | 365         | http://hidromet | www.geobases |           | 3             |   |
| 8  | 0.0584           | Ibitirama       | Muito Alto  | 387         | http://hidromet | www.geobases |           | 3             |   |
| 9  | 0.2778           | Marilandia      | Alto        | 532         | http://hidromet | www.geobases |           | 3             |   |
| 10 | 0.7454           | Sao Gabriel Da  | Alto        | 678         | http://hidromet | NULL         |           | 3             |   |
| 11 | 0.2388           | Viana           | Alto        | 753         | http://hidromet | www.geobases |           | 3             |   |
| 12 | 0.0976           | Alegre          | Alto        | 62          | http://hidromet | www.geobases |           | 2             |   |
| 10 | 0 1 1 0          | Alogra          | Alto        | 5/          | http://hidromot | www.goobasas |           | <b>2</b><br>▶ | • |
| 7  | Mostrar todos os | feições         |             |             |                 |              | 12        | 3             |   |

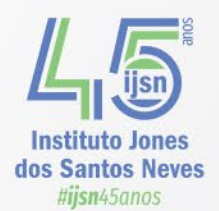

#### Qual o grau risco geológico de cada escola?

| 🛛 Q *Projeto sem título — QGIS [geobases]               |                                                    |                                                                |
|---------------------------------------------------------|----------------------------------------------------|----------------------------------------------------------------|
| Projeto Editar Exibir Camada Configurações Complementos | Vet <u>o</u> r <u>R</u> aster <u>B</u> anco de dao | dos <u>W</u> eb <u>M</u> alha Pro <u>c</u> essar <u>A</u> juda |
| - 🗈 🗁 层 💽 🐒 🐒 👘 🌺 🗩 🗩 🎵                                 | Geoprocessamento                                   | 🕨 🕓 🎜 🛛 🔍 🛅 🚟 🌞 \Sigma 🛲 🗕 🔍                                   |
| 🖳 🍕 🌾 🎢 🖏 🔯 III 🥢 🖉 🗟 🎘 - 🗾                             | G <u>e</u> ometrias<br><u>A</u> nalisar            |                                                                |
| R                                                       | <u>G</u> roup Stats                                | ▶                                                              |
| Navegador                                               | <u>I</u> nvestigar                                 | ▶ 2                                                            |
| 🖓 😂 🝸 🖆 🕖                                               | Ge <u>r</u> enciar dados                           | Ariar índice espacial                                          |
| 🐨 DEFESA CIVIL ES - ABRIGOS TEMPORÁRIOS                 | <b>A</b>                                           | 🔆 Associar atributos por local                                 |
| DEFESA CIVIL ES - ENTREGA DE DONATIVOS                  |                                                    | 🕼 Mesclar camadas vetoriais                                    |
| DEFESA CIVIL ES - HELIPONTOS                            |                                                    | Reprojetar camada                                              |
| DEFESA CIVIL ES - PLUVIÔMETRO / SIRENE                  |                                                    | Dividir uma camada vetorial                                    |
| TEFESA CIVIL ES - POSTO DE COMANDO                      |                                                    |                                                                |
| 🐨 DEFESA CIVIL ES - ÁREA DE ESPERA                      |                                                    |                                                                |
| 💔 DEFESA CIVIL ES - ÁREAS DE RISCO                      |                                                    |                                                                |

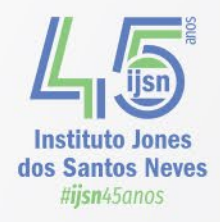

#### **Q** Associar atributos por local

| Parâmetros Log                                                               |             |   | • | Associar atributos por local                                                                    |
|------------------------------------------------------------------------------|-------------|---|---|-------------------------------------------------------------------------------------------------|
| Camada base                                                                  |             |   | • | Esse algoritmo pega uma camada vetorial de                                                      |
| Ů USN-SEDU - EDIFICAÇÕES DE ENSINO - ES [EPSG:31984] ▼                       | <b>C</b> ,7 | 2 |   | entrada e cria uma nova camada vetorial que é<br>uma versão estendida da entrada, com atributos |
| Apenas feições selecionadas                                                  |             |   |   | adicionais em sua tabela de atributos. Os                                                       |
| Unir camada                                                                  |             |   |   | uma segunda camada vetorial. Um critério                                                        |
| DEFESA CIVIL ES - ÁREAS DE RISCO [EPSG:31984]                                | <b>C</b> ,  | 2 |   | espacial e aplicado para selecionar os valores da<br>segunda camada que são adicionados a cada  |
| Apenas feições selecionadas                                                  |             |   | : | recurso da primeira camada na camada resultante.                                                |
| Predicado geométrico                                                         |             |   |   |                                                                                                 |
| intersecção sobrepor                                                         |             |   | _ |                                                                                                 |
| contém ✔ dentro                                                              |             |   |   |                                                                                                 |
| igual cruzes                                                                 |             |   |   |                                                                                                 |
| tocar                                                                        |             |   |   |                                                                                                 |
| Campos a serem utilizados (deixe vazio para usar todos os campos) [opcional] |             |   |   |                                                                                                 |
| 0 opções selecionadas                                                        |             |   |   |                                                                                                 |
| União por tipo                                                               |             |   | • |                                                                                                 |
|                                                                              |             |   |   |                                                                                                 |
| 0%                                                                           |             |   |   | Cancelar                                                                                        |
| Executar processo em Lote                                                    |             |   |   | Executar Close Help                                                                             |

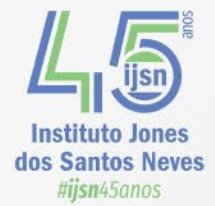

Х

🔇 Camada unida — Features Total: 3480, Filtered: 3480, Selected: 1

\_\_\_\_

 $\times$ 

#### / 📰 🗟 🚓 🖷 🖂 🖻 🗋 1 🗞 🗮 💫 🧏 🍸 🖀 🐥 🔎 1 🐘 🎘 🗮 1 🚍 🔍

|         | zona             | data     | fonte | origem       | cod               | cod_1    | GRAU_RISCO | • |   |
|---------|------------------|----------|-------|--------------|-------------------|----------|------------|---|---|
| 1       | ina              | Nov/2010 | IJSN  | Mapeamento R | 32032870          | NULL     | Muito Alto |   |   |
| 2       | ina              | Jan/2010 | SEDU  | Mapeamento R | 32039816          | NULL     | Muito Alto |   |   |
| 3       | ina              | Jan/2010 | SEDU  | Mapeamento R | 32038925          | NULL     | Muito Alto |   |   |
| 4       | ina              | Jan/2010 | SEDU  | Mapeamento R | 32038992          | NULL     | Muito Alto |   |   |
| 5       | ina              | Jul/2010 | IJSN  | Mapeamento R | 32102259          | NULL     | Muito Alto |   |   |
| 6       | ina              | Jul/2010 | IJSN  | Mapeamento R | 1241              | NULL     | Muito Alto |   |   |
| 7       | ina              | Jan/2010 | SEDU  | Mapeamento R | 32034792          | NULL     | Muito Alto |   |   |
| 8       | ina              | Jan/2010 | SEDU  | Mapeamento R | 32039751          | NULL     | Muito Alto |   |   |
| 9       | ina              | Set/2010 | IJSN  | Mapeamento R | 3207 <b>1</b> 442 | NULL     | Muito Alto |   |   |
| 10      | ina              | Set/2010 | IJSN  | Mapeamento R | 32080603          | NULL     | Muito Alto |   |   |
| 11      | I                | Set/2010 | IJSN  | Mapeamento R | 32032021          | NULL     | Muito Alto |   |   |
| 12      | ina              | Set/2010 | IJSN  | Mapeamento R | 32048785          | NULL     | Muito Alto |   |   |
| 10<br>∢ |                  | Sot/2010 | IICN  | Manaamonto P | 22010020          | NII 11 1 | Muito Alto | • | - |
|         | Aostrar todos os | feições  |       |              |                   |          |            | 3 |   |

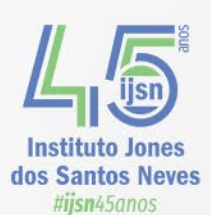

## **Dissolver**

- Usa uma camada vetorial e combina suas feições em outras novas.
- Um ou mais atributos podem ser especificados para dissolver feições pertencentes à mesma classe (tendo o mesmo valor para os atributos especificados).
- Utiliza-se um atributo comum para criar uma feição única.
- Ex: criar uma camada de microrregiões a partir do limite municipal.

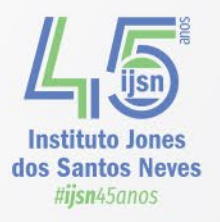

| Parâmetros Log Camada de entrada Camada de entrada idaf_limites_municipais (1) — idaf_limites_municipais [EPSG:31984]                                         |                                                                 |
|----------------------------------------------------------------------------------------------------|-----------------------------------------------------------------|
| Apenas feições selecionadas<br>issolver campo(s) [opcional]<br>inicroestad<br>Parâmetros avançados<br>Mantenha as características de desarticulação separadas | s Um ou<br>sma<br>codas as<br>co de a<br>o<br>o<br>s e<br>e uma |
| issolvido<br>Criar camada temporaria]<br>Abrir arquivo de saída depois executar o algoritmo                                                                   |                                                                 |
| 0%                                                                                                    | incelar                                                         |

Instituto Jones dos Santos Neves #ijsn45anos

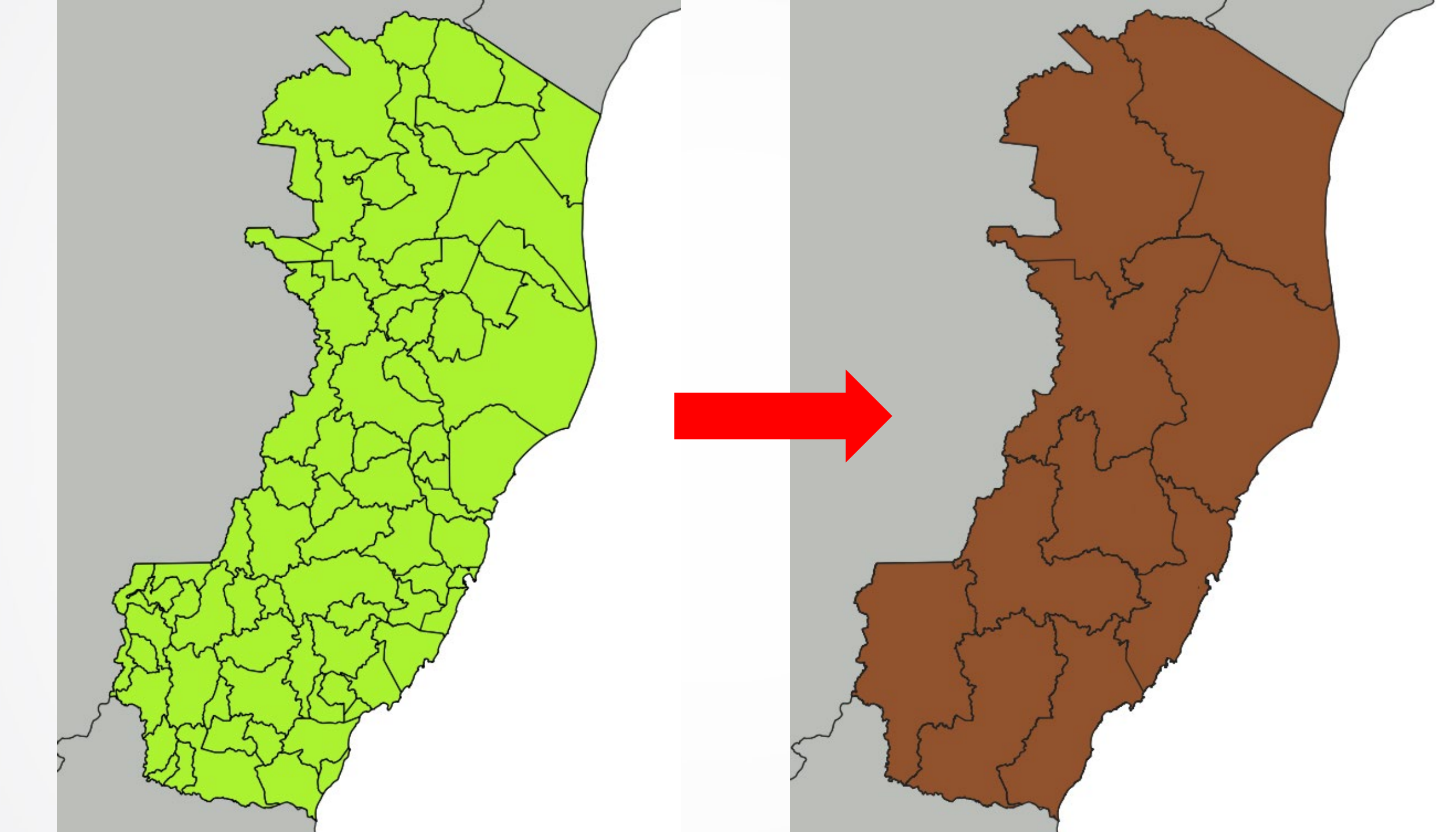

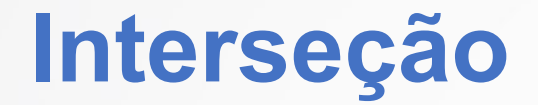

 Algoritmo que extrai as partes sobrepostas de feições nas camadas de entrada e de sobreposição. Os recursos na camada Intersecção de saída são atribuídos aos atributos das feições sobrepostas das camadas Entrada e Sobreposição.

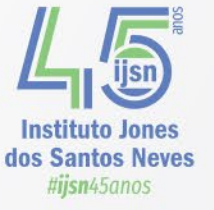

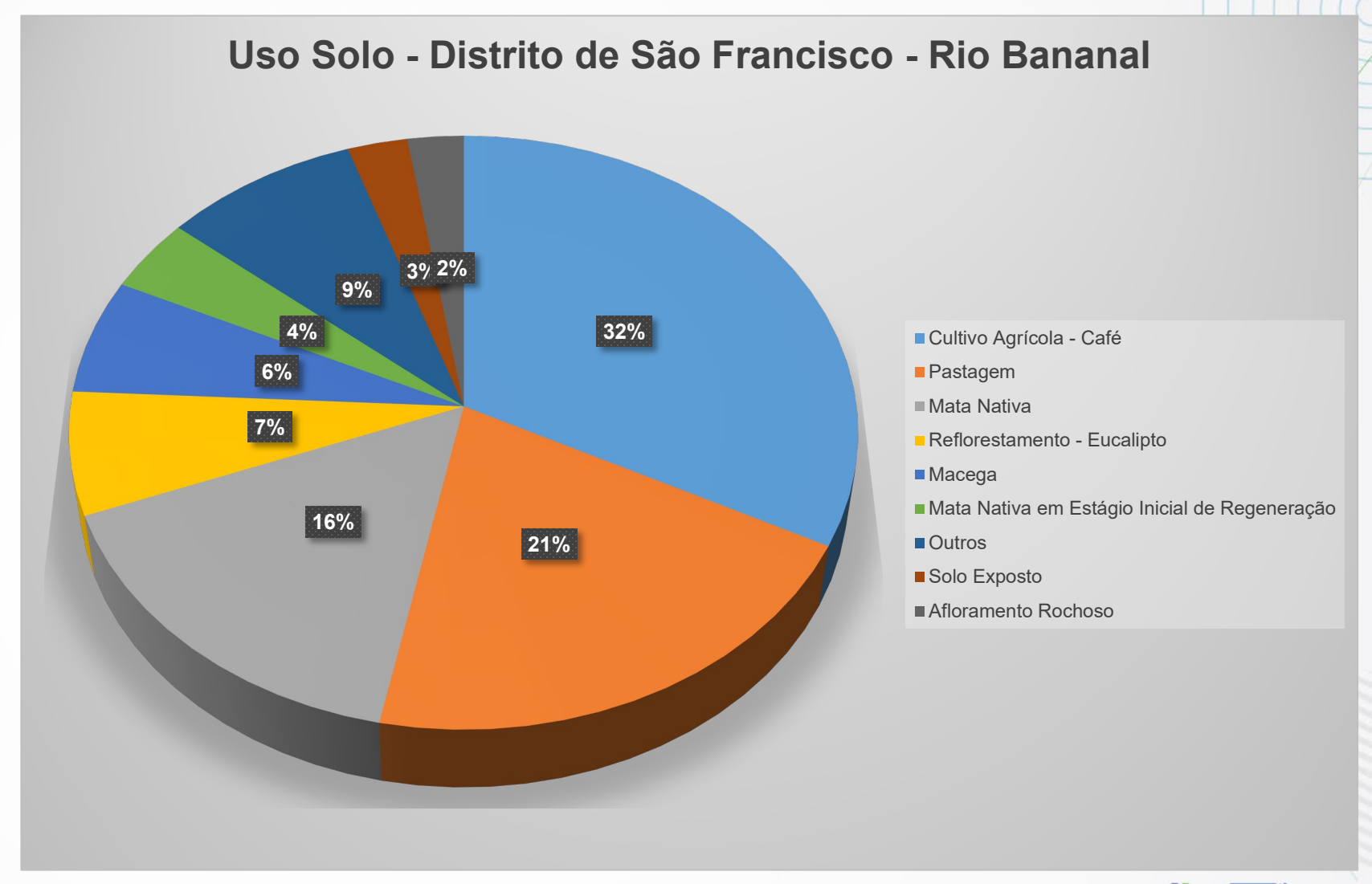

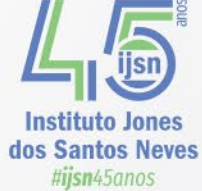

| Parâmetros Log                                                                                                    | >                                                                                                    |                                                     |
|----------------------------------------------------------------------------------------------------|----------------------------------------------------------------------------------------------------|-----------------------------------------------------|
| amada <u>de entrada</u><br>uso_cobertura_vegetal_2012 — geometrias_corrigidas [EPSG:31984]                                                                                                    | Camadarque aserás sobrepostas de feições nas can<br>sobreposição. Os recursos na camada intersecção de saída são<br>"recortacia" das camadas Entrada e Sobreposição. | nadas de entrada e de<br>o atribuídos aos atributos |
| mada de sobreposição<br>Didaf_limites_municipais (1) — idaf_limites_municipais [EPSG:31984]<br>Apenas feições selecionadas<br>mpos de entrada para manter (deixe vazio para manter todos os campos) [opcional]                                                                                                    | Camada utilizada para<br>referencia de<br>sobreposição                                                                                                    |                                                     |
| campo(s) selecionado(s)<br>obreposição de campos para manter (deixe vazir para m <b>CampoS</b> np <b>da</b> op <b>C</b>                                                                                                    | amada de                                                                                                    |                                                     |
| ome,microestad,macroestad,area_km2 SObreposiç<br>Parâmetros avançados Serão incl<br>Prefixo de campos de sobreposição [opcional]                                                                                                    | uídos                                                                                                    |                                                     |
| ome,microestad,macroestad,area_km2  Parâmetros avançados  Prefixo de campos de sobreposição [opcional]  Tamanho da grade [opcional]  Não definido                                                                                                    | uídos                                                                                                    |                                                     |
| Image: Sobreposição contractional de contractional de contractitational de contractitational de contractional de contractiona de | ao que<br>uídos                                                                                                    |                                                     |
| nome,microestad,macroestad,area_km2 SODreposiç<br>Parâmetros avançados Serão incl<br>Prefixo de campos de sobreposição [opcional]<br>Tamanho da grade [opcional]<br>Não definido<br>Interseção<br>[Criar camada temporaria]                                                                                                    | ao que<br>uídos                                                                                                    |                                                     |
| Nome,microestad,macroestad,area_km2       SODreposiç         Parŝmetros avançados       Serão incl         Prefixo de campos de sobreposição [opcional]       Image: Serão incl         Tamanho da grade [opcional]       Image: Serão incl         Não definido       Image: Serão incl         Interseção       Image: Serão incl         [Criar camada temporaria]       Image: Serão incl         Image: Serão incl       Image: Serão incl         Image: Serão incl </td <td>ao que uídos</td> <td></td>                                                                                                    | ao que uídos                                                                                                    |                                                     |
| nome,microestad,macroestad,area_km2       SODréposiç         Parâmetros avançados       Serão incl         Prefixo de campos de sobreposição [opcional]                                                                                                    | ao que                                                                                                    | Cancelar                                            |

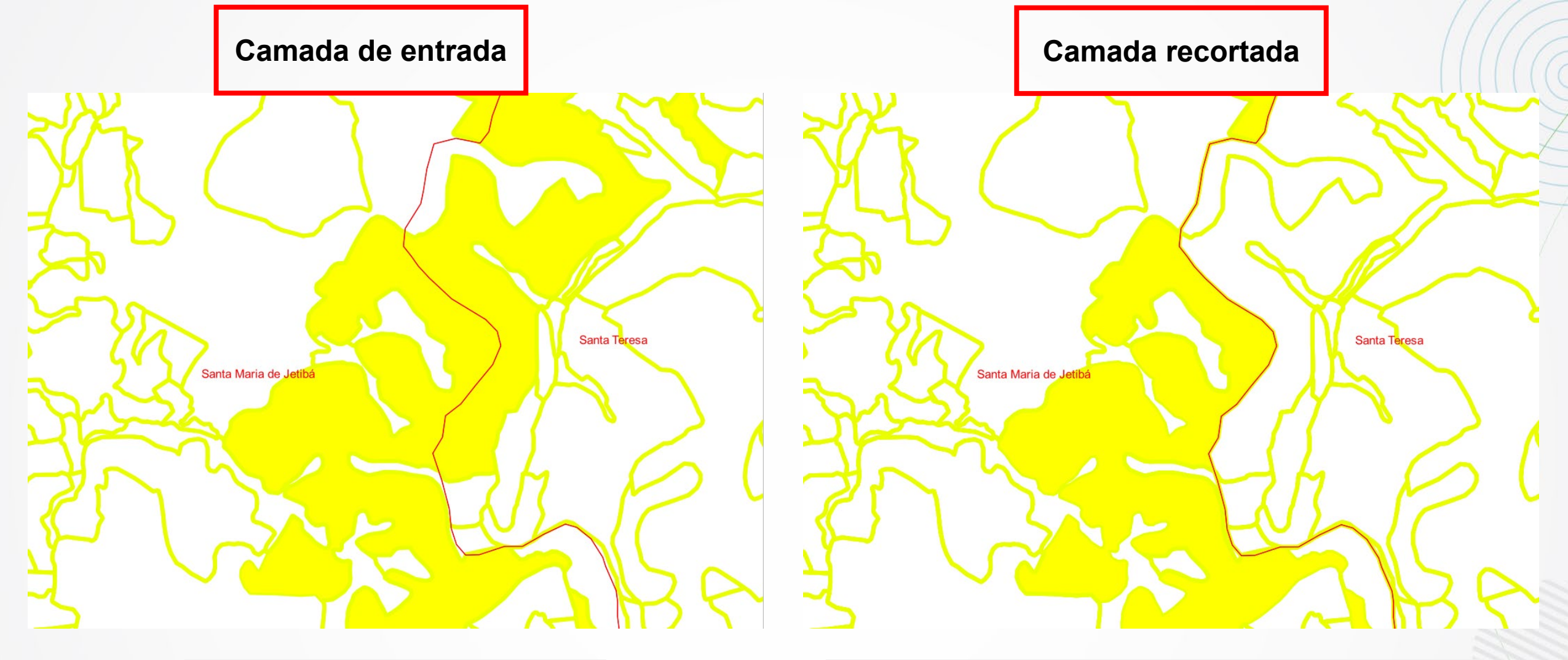

| fid | Código | Classe      | Legenda | aream2     |
|-----|--------|-------------|---------|------------|
| 743 | 1      | Mata Nativa | MN      | 8828.731   |
| 744 | 1      | Mata Nativa | MN      | 37307.117  |
| 747 | 1      | Mata Nativa | MN      | 15806.389  |
| 748 | 1      | Mata Nativa | MN      | 173314.691 |
| 749 | 1      | Mata Nativa | MN      | 10357.004  |

| fid | Código | Classe         | Legenda | Área          | nome       | microestad    | macroestad    |
|-----|--------|----------------|---------|---------------|------------|---------------|---------------|
| 1   | 24     | Área Edificada | AE      | 9.0992094561  | Guarapari  | Metropolitana | Metropolitana |
| 2   | 24     | Área Edificada | AE      | 24.1652235486 | Vila Velha | Metropolitana | Metropolitana |
| 3   | 7      | Macega         | Ma      | 0.61787587337 | Vila Velha | Metropolitana | Metropolitana |
| 4   | 10     | Afloramento Ro | AR      | 2.49145545318 | Vila Velha | Metropolitana | Metropolitana |
| 5   | 7      | Macega         | Ma      | 7.16696242604 | Guarapari  | Metropolitana | Metropolitana |

Instituto Jones dos Santos Neves #ijsn45anos

Fonte dos dados de uso do solo: <u>https://geobases.es.gov.br/links-para-mapes1215</u>

5

# Geocodificação: Criando chave bing

### https://www.bingmapsportal.com/

#### 🜀 🔄 🖻 🛧 🔟 🖺 🗯 🛃 🔲 🌘 ( Atualizar 🗄 $\leftarrow \rightarrow C$ $\triangleq$ bingmapsportal.com Bing maps | Dev Center Sign in Welcome The Bing Maps Dev Center provides the tools and resources you need to develop with Bing Maps. You can store, access, and keep track of your store locations or other spatial data through our online data source management system. You will also receive important announcements Entre ou crie around your Bing Maps account. uma conta Sign in Microsoft First time Bing Maps developer? To get started developing with Bing Maps, you will need a Bing Maps key. To create a key: 1. Click on the "Sign In" button above and use your Microsoft account or your Enterprise Azure Active Directory account to log in and get started. 2. If you don't have a Microsoft account you can create one through the "Sign In" process.

#### Samples

Interactive SDK for Bing Maps Web Control v8 Code samples Case studies

#### Help

Getting started **API & Controls** Licensing **Technical support** 

#### Community

**Bing Maps blog** Forum Twitter

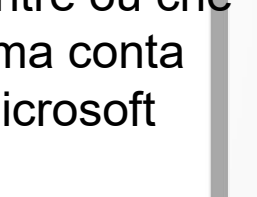

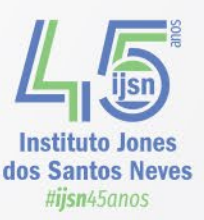

# Geocodificação: Criando chave bing

1.Caso você ainda não tenha uma conta do Bing Maps, crie uma nova conta do Bing Maps. Insira Nome da Conta, Nome de Contato, Nome da Empresa, Endereço de Email e Telefone. Depois de aceitar os termos de uso, clique em Criar.

Bing maps | Dev Center

My account 

Data sources 
Announcements Contacts & Info

Sign out

Welcome to the Bing Maps Dev Center!

This is the first time you have logged into Bing Maps Dev Center using **pabloessist@gmail.com**. If you would like to continue to create your new Bing Maps Dev Center account, please click the link below to continue. If you already have a Bing Maps Dev Center account please sign in using your original login information.

Yes, let's create a new account

Sign in with another account (This will sign you out of pabloessist@gmail.com, so you can sign in with another account or create a new one.)

© 2023 - Microsoft Corporation. All rights reserved. Privacy and Cookies Legal Terms of Use

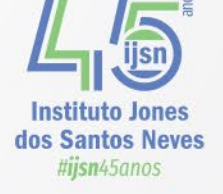

# Geocodificação: Criando chave bing

## 1.No menu Minha conta, clique em Minhas Chaves.

- 2.Se você tiver criado uma chave anteriormente, clique no link para criar uma nova chave. Caso contrário, vá para o formulário Criar Chave.
- 3. Preencha o formulário **Criar Chave** e clique em **Criar**.
  - 1. Nome do aplicativo: o nome do aplicativo.
  - 2. URL do aplicativo (opcional): a URL do aplicativo.
  - 3. Tipo de chave: selecione Básico ou Empresa.
  - **4. Tipo de aplicativo:** Selecione **Aplicativo do Windows** para uso em seu aplicativo Universal do Windows.

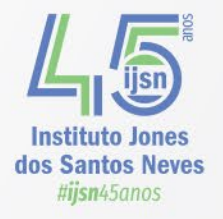

# Geocodificação: Utilizando a chave bing

|                                                    | 🖀 🖬 5° d                                       | ⇒ - 📫                                                                     |                        |                                                                                                   | converter_             | endereços_IJSN (1) - | - Excel                                  |                                             |                             |                    |         | ((C))     |
|----------------------------------------------------|------------------------------------------------|---------------------------------------------------------------------------|------------------------|---------------------------------------------------------------------------------------------------|------------------------|----------------------|------------------------------------------|---------------------------------------------|-----------------------------|--------------------|---------|-----------|
|                                                    | Arquivo Página I                               | Inicial Inserir Layout                                                    | t da Página Fórmulas 🛛 | Dados Revisão Exibir Deser                                                                        | nvolvedor Ajuda        | Acrobat 🛛 Di         | iga-me o que vo                          | cê deseja fazer                             |                             |                    |         | X         |
|                                                    | Colar<br>v v v v v v v v v v v v v v v v v v v | Calibri • 11<br><b>N</b> <i>I</i> <u>S</u> • $ $ $\square$ • $ $<br>Fonte |                        | ab Quebrar Texto Autor<br>cc Quebrar Texto Autor<br>€ € Э≣ E Mesclar e Centralizar<br>Alinhamento | naticamente Geral      |                      | Formatação F<br>Condicional <del>-</del> | Formatar como Est<br>Tabela - Co<br>Estilos | tilos de Inserir<br>élula - | Excluir<br>Células |         | 0         |
|                                                    | B7 •                                           | $X \checkmark f_x$                                                        |                        |                                                                                                   |                        |                      |                                          |                                             |                             |                    |         |           |
|                                                    | 1 ** COLE /                                    | AQUI SUA CHAV                                                             | /E BING!!! LISTE       | A<br>OS ENDEREÇOS A PA                                                                            | ARTIR DA CEL           | ULA A3 E R           | ODE A MA                                 | B<br>CRO USAN                               | C<br>NDO ALT+F8             | D<br>3 **          | (       | -         |
|                                                    | 2 Endereco<br>3 RUA ANDE                       | RSON LUIZ DE OLI                                                          | VEIRA NUMERO, 23       | 3, BAIRRO TERRA VERMEL                                                                            | .HA, VILA VELHA        | A-ES, Brasil         |                                          | Latitude                                    | Longitude                   |                    |         |           |
| Macro Nome da macro: GetCoordinates GetCoordinates |                                                | ? ×<br>Executar<br>Depurar<br>Egitar<br>Criar<br>Excluir<br>Qpções        |                        | Baixe o<br>em<br>https://o                                                                        | o arquivo:<br>qeobases | converte             | er_endo<br>ov.br/m                       | ereços_<br>ninio/ten                        | _bing_IJ                    | SN.xlsr<br>sam/    | n       |           |
| M <u>a</u> cros em: Todas as pa<br>Descrição       | stas de trabalho abertas                       | ~                                                                         |                        |                                                                                                   |                        | 0                    |                                          |                                             |                             |                    |         |           |
|                                                    |                                                |                                                                           |                        |                                                                                                   | А                      |                      |                                          |                                             |                             |                    | В       | С         |
|                                                    |                                                | 1 Amy1Sf9<br>2 Endereco                                                   | g41OcE5a8cgV           | iYInLMXzQT7ANPO                                                                                   | W_2                    |                      |                                          |                                             |                             | La                 | titude  | longitude |
|                                                    |                                                | 3 RUA ANDE<br>4                                                           | RSON LUIZ DE OI        | LIVEIRA NUMERO, 23,                                                                               | BAIRRO TERR            | A VERMELHA           | A, VILA VEI                              | .HA-ES, Bra                                 | sil                         |                    | 20.4447 | -40.3525  |

🔇 Projeto sem título — QGIS [geobases]

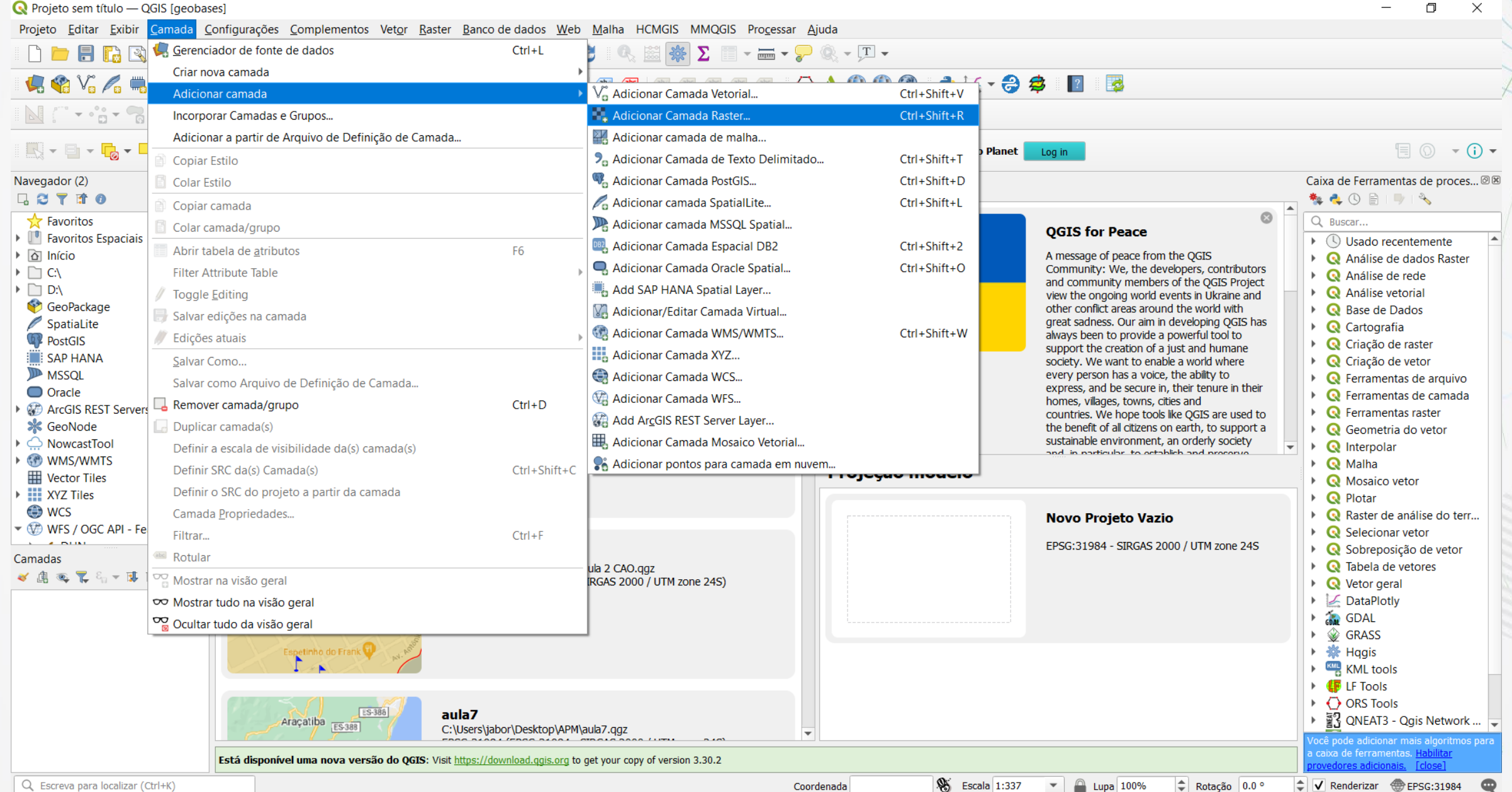

🔇 Projeto sem título — QGIS [geobases]

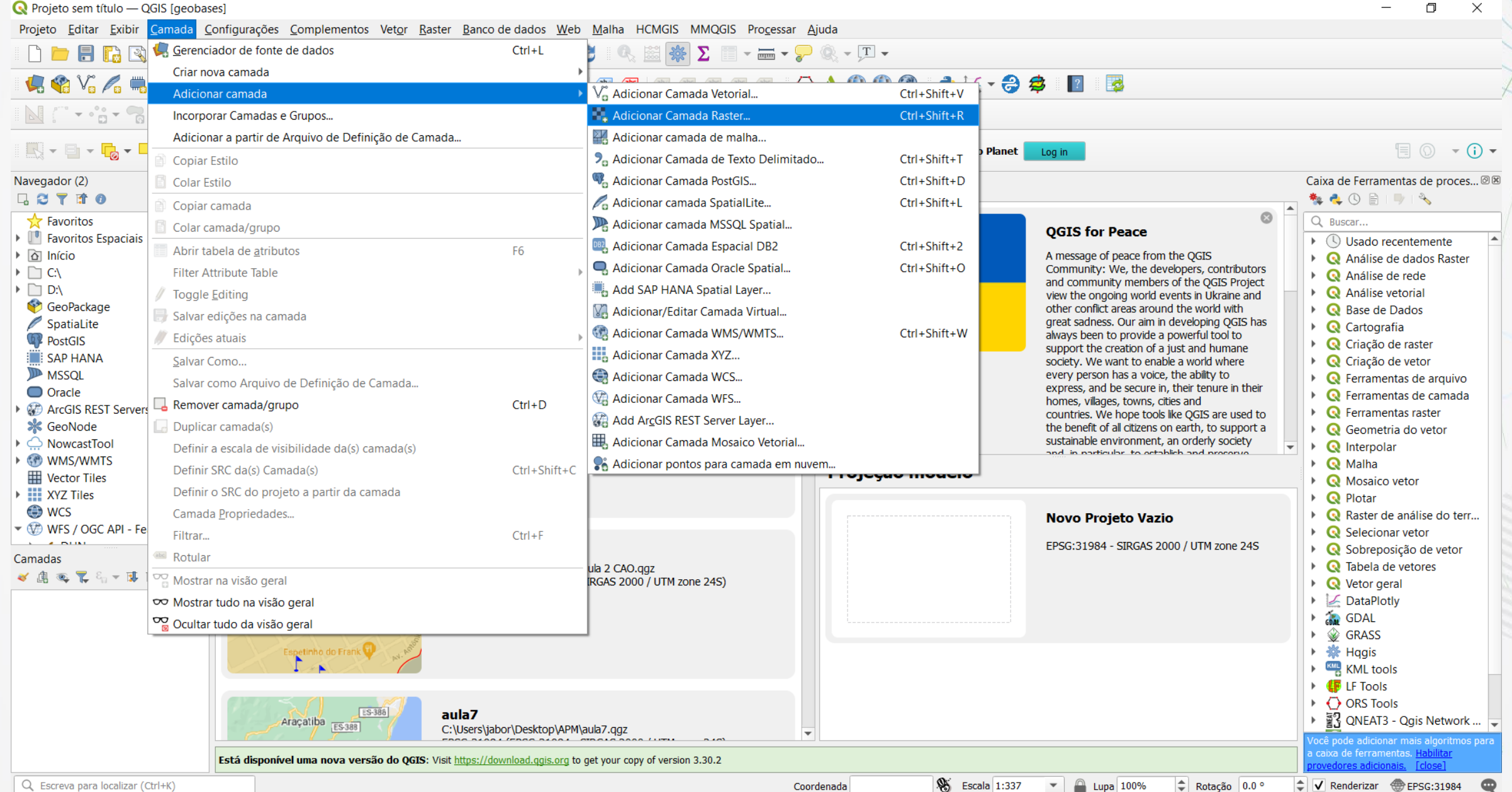

| Gerenciador de Font | e de Dados   Texto delimitado                                                                     |                                          |
|---------------------|---------------------------------------------------------------------------------------------------|------------------------------------------|
| Navegador           | Nome do arquivo C:\Users\jabor\Desktop\ANACRIM\DADOS_SIGEO.csv                                    | X                                        |
| Vetor               | Nome da camada DADOS_SIGEO                                                                        | Codificação latin8                       |
| Raster              | ▼ Formato do arquivo                                                                              |                                          |
| Malha               | ○ CSV (texto separado por delimitador) ✓ Tabulação                                                | Espaço                                   |
| Point Cloud         | O Delimitador de expressão regular                                                                |                                          |
| Texto delimitado    | Delimitadores personalizados                                                                      |                                          |
| eoPackage           | ▼ Opções de Gravações e Campos                                                                    | Unicode UTF8                             |
| patiaLite           | Número de linhas de cabeçalho a descartar 0 Separador decimal é a vírgula                         |                                          |
| ostareSOI           | Primeiro registro tem nomes de campos                                                             |                                          |
| ssol                | ✓ Tipos de campo detectados       Descartar campos vazios                                         |                                          |
|                     | ▼ Definição de geometria                                                                          |                                          |
| racle               | Campo X LON Campo Z                                                                               | ▼                                        |
| amada Virtual       | O Well known text (WKT)                                                                           | <b>*</b>                                 |
| AP HANA             | Sem geometria (atributo apenas de tabela) Secometria SRC EPSG:4326 - WGS 84 Observar se a amostra | ▼ (@                                     |
| MS/WMTS             | apresenta os dados                                                                                |                                          |
| FS / OGC API -      |                                                                                                   | Olber province                           |
| ições<br>Icc        |                                                                                                   |                                          |
| C3                  | Amostra de Dados                                                                                  |                                          |
| ſZ                  | NÚMERO DATA REGISTRO DATA FATO COD. INCIDENTE GRUPO INCIDENTE INCIDENTE                           | MUNICÍPIO BAIRRO LOGRADOURO              |
| osaico Vetor        |                                                                                                   | CO LINHARES NOVA ESDERANCA PLIA DINDAIRA |
| rcGIS REST Server   |                                                                                                   | Close Adicionar H                        |

dos santos iveves #iisn45anos

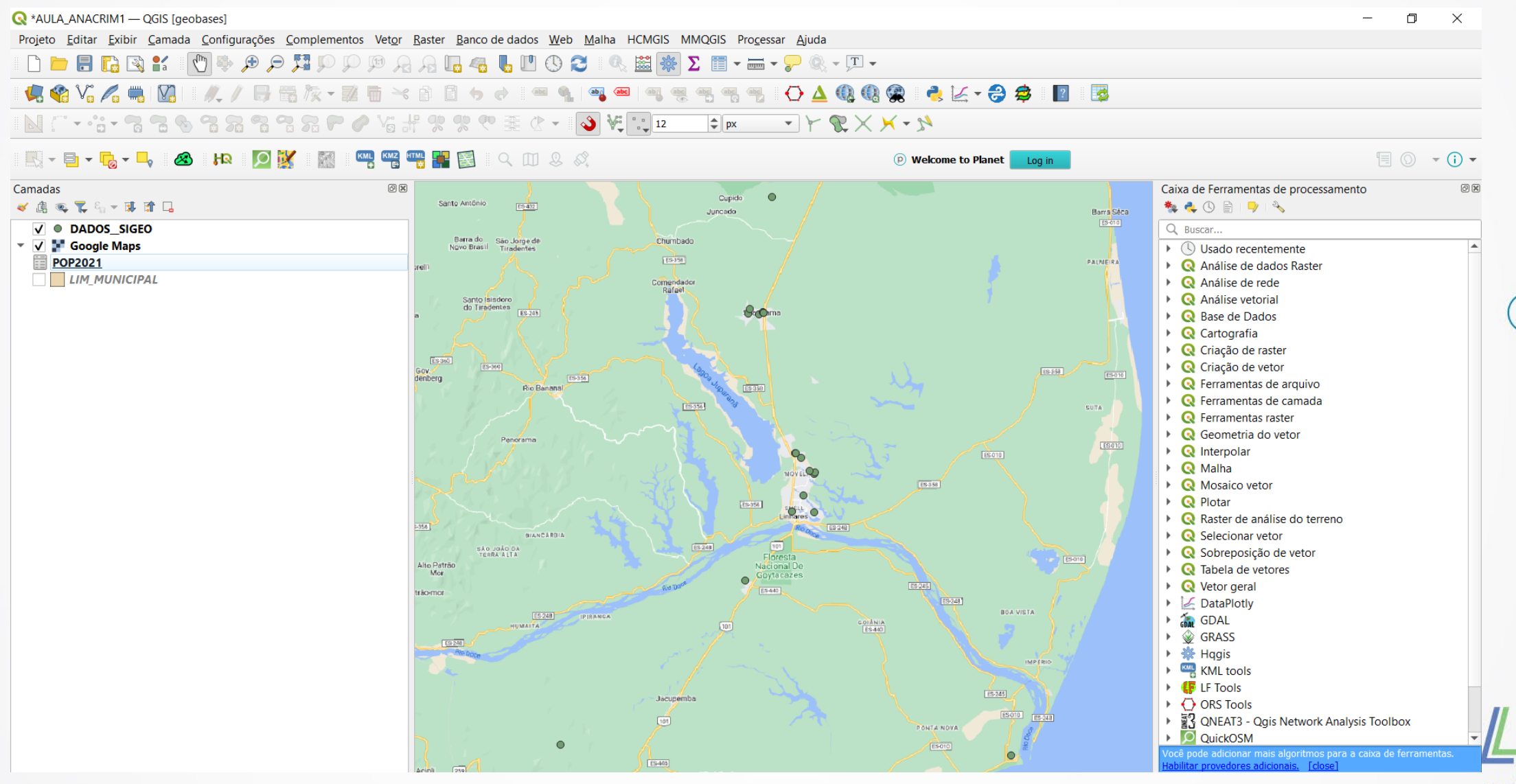

Instituto Jones dos Santos Neves #ijsn45anos

- Utilize esta função para unir tabela de dados sem geometria (sem coordenadas de ponto) com camada vetorial.
- EX:
- População por município x Limite Municipal
- Campo Alvo: NOME DO MUNICÍPIO

## União de Camadas

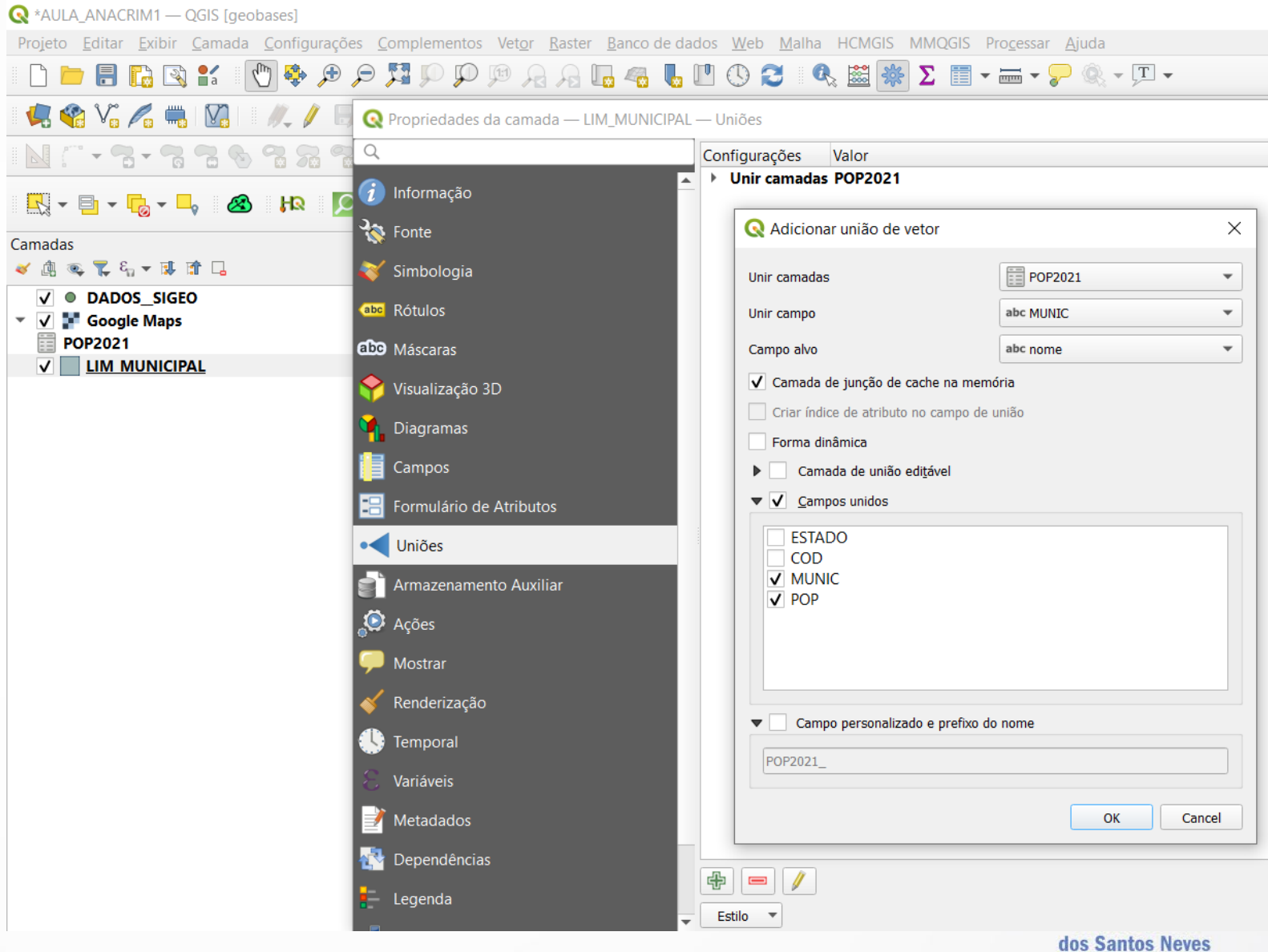

#ijsn45anos

## União de Camadas

 Utilize esta função para unir tabela de dados sem geometria (sem coordenadas de ponto) com camada vetorial.

• EX:

- População por município (IBGE) x Limite Municipal
- Campo Alvo: NOME DO MUNICÍPIO (MUNIC)

| Q  | 🔇 POP2021 — Total de feições: 78, Filtrada: 78, Selecionada: 0 |             |                 |         |  |  |  |  |
|----|----------------------------------------------------------------|-------------|-----------------|---------|--|--|--|--|
| /  | 2 6 6 8                                                        | 🔛   🚍   🗐 🍳 |                 |         |  |  |  |  |
|    | ESTADO                                                         | COD         | MUNIC           | POP     |  |  |  |  |
| 1  | ES                                                             | 102         | Afonso Cláudio  | 30.326  |  |  |  |  |
| 2  | ES                                                             | 136         | Águia Branca    | 9.621   |  |  |  |  |
| 3  | ES                                                             | 169         | Água Doce do    | 10.801  |  |  |  |  |
| 4  | ES                                                             | 201         | Alegre          | 29.869  |  |  |  |  |
| 5  | ES                                                             | 300         | Alfredo Chaves  | 14.67   |  |  |  |  |
| 6  | ES                                                             | 359         | Alto Rio Novo   | 7.911   |  |  |  |  |
| 7  | ES                                                             | 409         | Anchieta        | 30.285  |  |  |  |  |
| 8  | ES                                                             | 508         | Apiacá          | 7.542   |  |  |  |  |
| 9  | ES                                                             | 607         | Aracruz         | 104.942 |  |  |  |  |
| 10 | ES                                                             | 706         | Atílio Vivácqua | 12.27   |  |  |  |  |
| 11 | ES                                                             | 805         | Baixo Guandu    | 31.263  |  |  |  |  |
| 12 | ES                                                             | 904         | Barra de São Fr | 45.301  |  |  |  |  |
| 13 | ES                                                             | 1001        | Boa Esperança   | 15.146  |  |  |  |  |

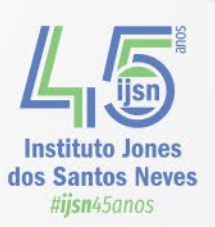
## União de Camadas

- Utilize esta função para unir tabela de dados sem geometria (sem coordenadas de ponto) com camada vetorial.
- EX:
- População por município x Limite Municipal
- Campo Alvo: NOME DO MUNICÍPIO

| 🝳 Propriedades da camada — LIM_MUNICIPA                                                                                                    | AL — Simbologia                                                                                         |                                                                                                   |                                                                           |  |    |        |             |         | $\times$ |
|----------------------------------------------------------------------------------------------------|----------------------------------------------------------------------------------------------------|---------------------------------------------------------------------------------------------------|---------------------------------------------------------------------------|--|----|--------|-------------|---------|----------|
| ۹.                                                                                                    | 📕 Graduado                                                                                              |                                                                                                   |                                                                           |  |    |        |             |         | •        |
| 👔 Informação                                                                                                    | Valor                                                                                                   | 1.2 POP2021_PC                                                                                    | DP                                                                        |  |    |        |             | •       | 3        |
| 🗞 Fonte                                                                                                    | Símbolo                                                                                                 |                                                                                                   |                                                                           |  |    |        |             |         | -        |
| 😻 Simbologia                                                                                                    | Formato da legenda                                                                                      | %1 - %2                                                                                           |                                                                           |  |    |        | ecisão: 🖾 💲 | Apa     | arar     |
| abe Rótulos<br>De Máscaras                                                                                                    | Gradiente de cores<br>Classes Histog                                                                    | grama                                                                                             |                                                                           |  |    |        |             |         |          |
| <ul> <li>Visualização 3D</li> <li>Diagramas</li> <li>Campos</li> <li>Formulário de Atributos</li> <li>Uniões</li> <li>Armazenamento Auxiliar</li> <li>Ações</li> <li>Mostrar</li> <li>Renderização</li> <li>Temporal</li> </ul> | Símbolo     ▼ Valo       ✓     4.23       ✓     11.6       ✓     15.1       ✓     26.2       ✓     39.0 | res Le<br>6 - 11.630 4.3<br>30 - 15.146 11<br>46 - 26.204 15<br>04 - 39.085 26<br>85 - 536.765 39 | genda<br>2 - 11.6<br>.6 - 15.1<br>5.1 - 26.2<br>5.2 - 39.1<br>9.1 - 536.8 |  |    |        |             |         |          |
| Variáveis                                                                                                    | Modo 🕕 Igual con                                                                                        | tagem (Quartil) 🔹                                                                                 | -                                                                         |  |    |        | Classes     | 5       | \$       |
| Metadados                                                                                                    | Classificar                                                                                             | Excluir T                                                                                         | ūdo                                                                       |  |    |        |             | Avançad | lo 🔻     |
| Pependências                                                                                                    | ✓ Ligar limites das                                                                                     | classes                                                                                           |                                                                           |  |    |        |             |         |          |
| Legenda                                                                                                    | Renderização d Estilo                                                                                   | la camada                                                                                         |                                                                           |  | ОК | Cancel | Apply       | Help    |          |
|                                                                                                    |                                                                                                    |                                                                                                   |                                                                           |  |    |        |             |         |          |

Instituto Jones dos Santos Neve

## União de Camadas

- Utilize esta função para unir tabela de dados sem geometria (sem coordenadas de ponto) com camada vetorial.
- EX:
- População por município x Limite Municipal
- Campo Alvo: NOME DO MUNICÍPIO

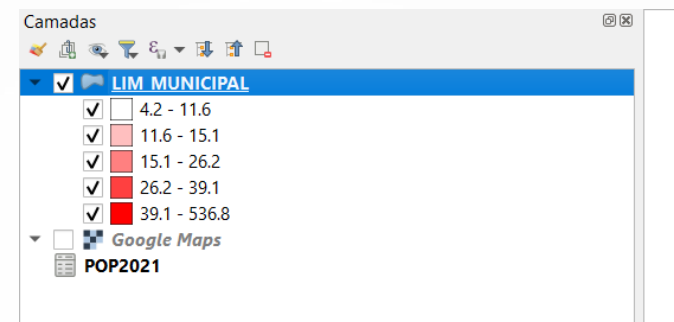

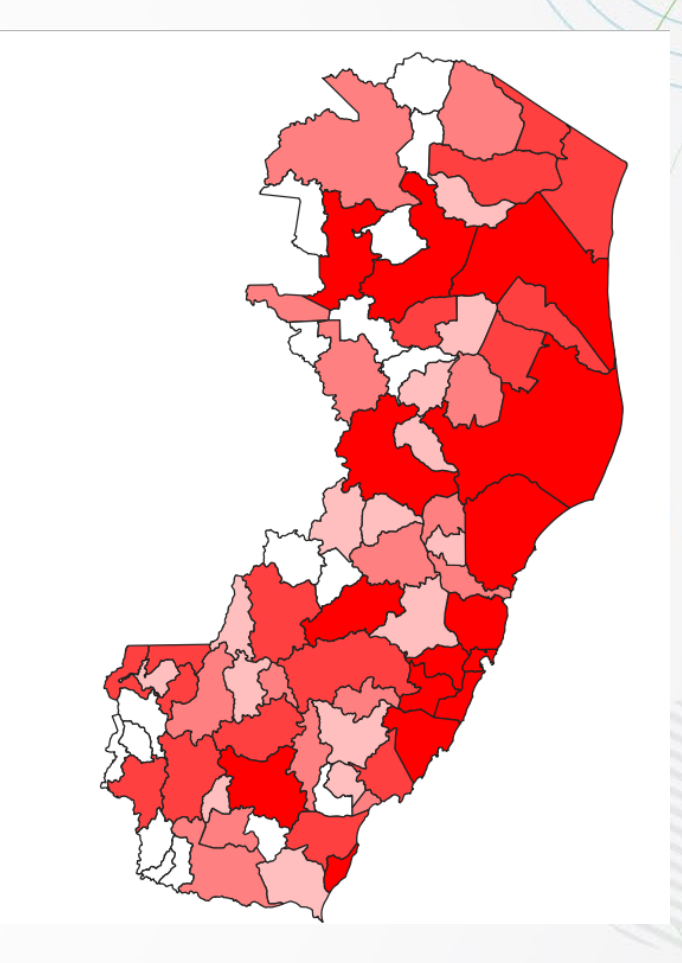

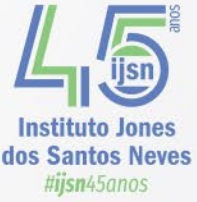

#### 1. Introdução

- Layout e elementos gráficos:
- Diferentes layouts podem ser utilizados considerando o perfil do usuário e a finalidade do mapa.
- Na definição do layout, tanto os elementos presentes no mapa temático, quanto o surgimento e aproveitamento de espaços vazios devem ser considerados.
- Áreas verticalizadas favorecem o posicionamento do título e demais elementos ao lado do mapa, enquanto áreas horizontalizados sugerem a disposição destes principalmente na parte inferior do mapa.

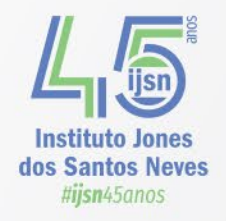

Disposição de aproveitamento dos espaços nos mapas da Califórnia, Tennessee e Flórida. Fonte: Dent et al. (2009).

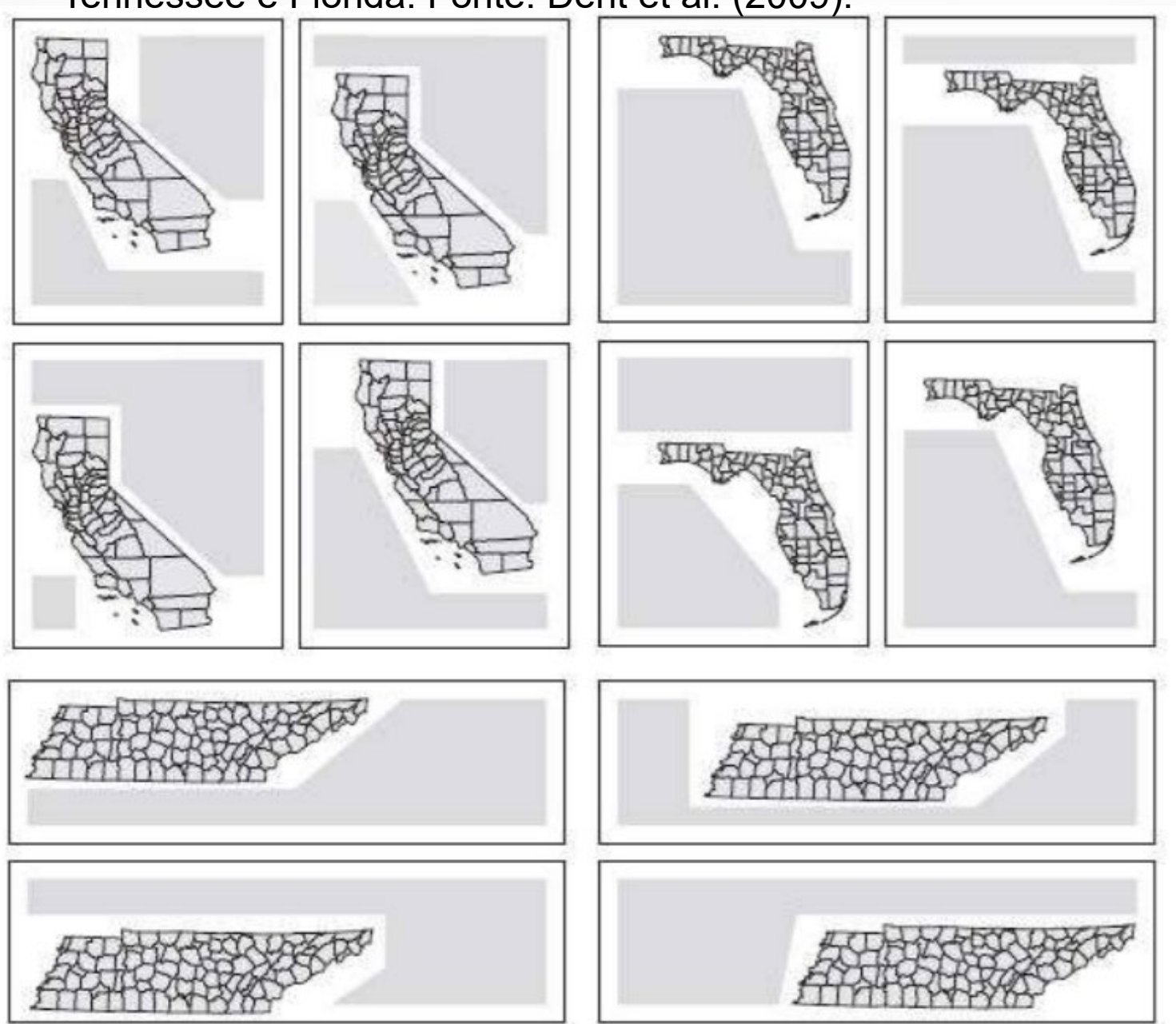

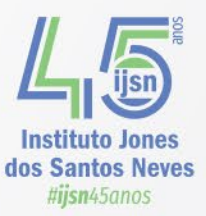

#### 1. Introdução

- As dimensões e a disposição dos elementos e das fontes (textos) presentes no mapa devem seguir uma hierarquia baseada na relevância que cada um ocupa na composição da informação.
- O título e subtítulo (quando necessário), são as primeiras informações textuais a serem absorvidas pelo usuário e, portanto, as mais relevantes. Devem apresentar o maior tamanho de fonte no layout final e, quando possível devem responder as perguntas: o que? aonde? e quando?

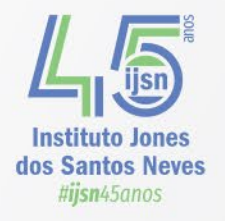

- 1. Introdução
  - A legenda é o segundo elemento textual e gráfico mais importante em um mapa. Deve fornecer <u>subsídios para identificação dos assuntos</u> <u>apresentados</u>.
  - Nenhum assunto ou elemento apresentado no material gráfico deve ficar sem sua identificação junto à legenda, pois caso não seja possível sua identificação, sua presença junto ao material gráfico será inútil.

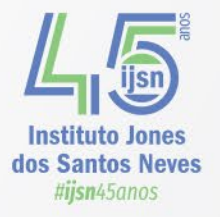

Dimensão e disposição dos elementos no mapa obedecendo a relevância e ordem de leitura do usuário, adaptado de Peterson (2014).

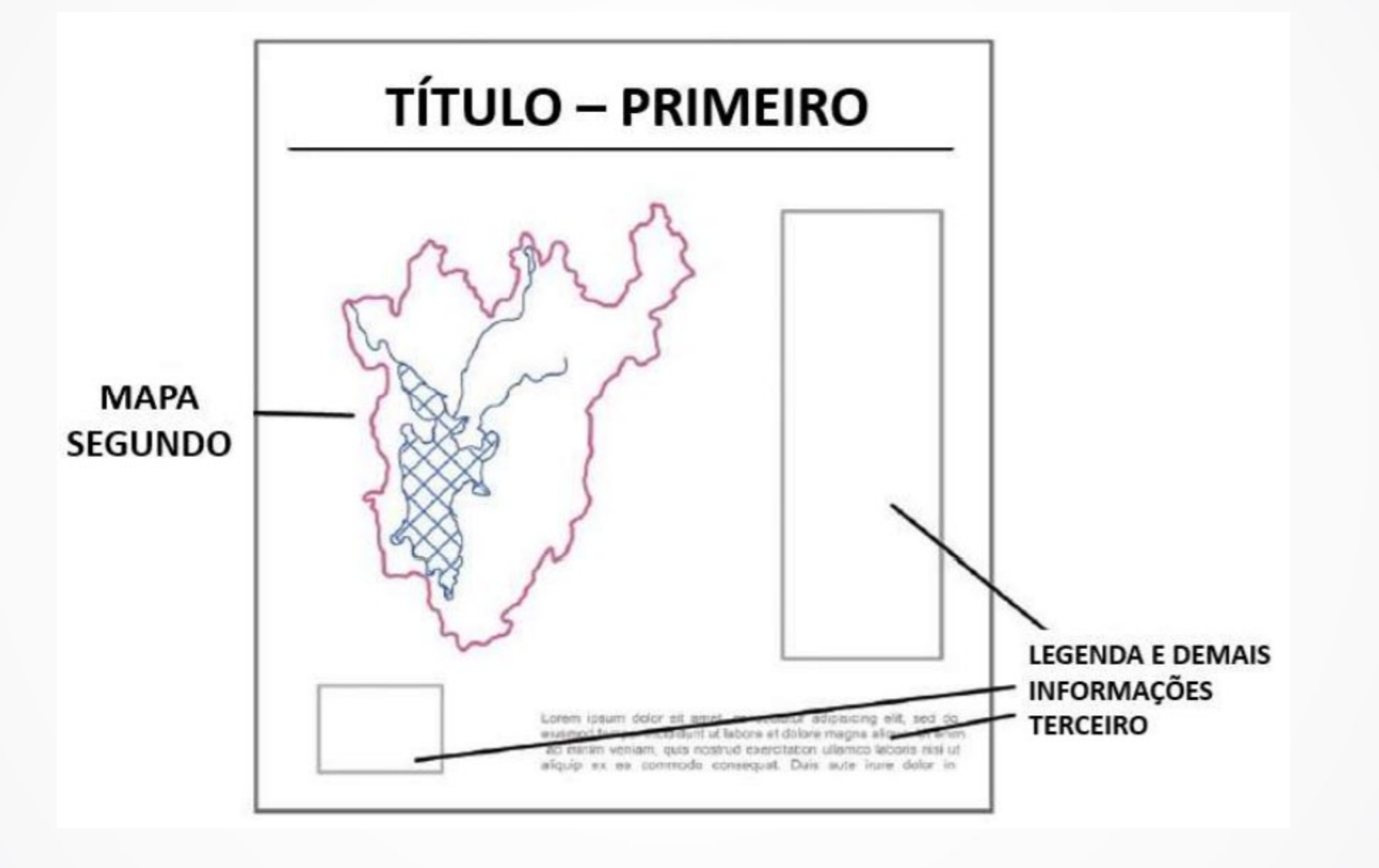

Instituto Jones dos Santos Neves #ijsn45anos

#### 1. Introdução

- A disposição dos elementos (ponto, linha e polígono) na legenda deve ser feita em função das geometrias utilizadas.
- Pontos, quando presentes no mapa, devem ser a primeira camada a compor a legenda, seguidos de linhas e polígonos.
- A orientação é a direção de referência adotada e pode utilizar o Norte Geográfico ou Norte Magnético.

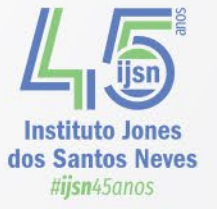

#### 1. Introdução

- A referência espacial compreende as informações sobre o referencial cartográfico adotado (projeção cartográfica, Datum, Fuso, etc.) e a localização do fenômeno.
- A localização pode ser fornecida por coordenadas geográficas adicionadas nas laterais do mapa e indicadas por marcas laterais (internas ou externas), linhas (paralelos e meridianos ou grade de coordenadas – ex.: UTM), ou por uso de encartes.

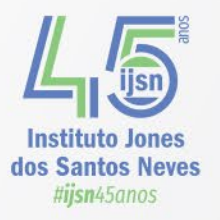

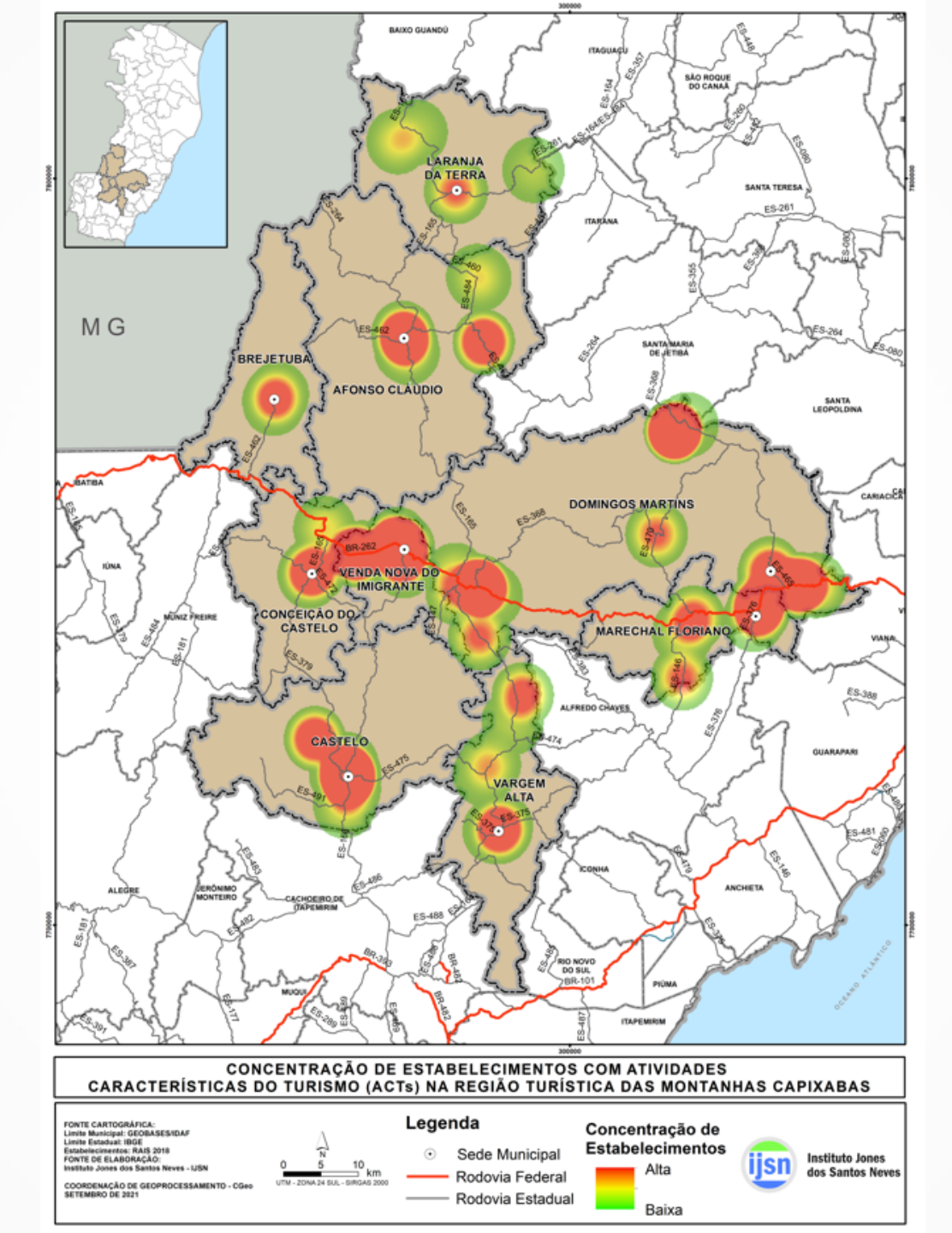

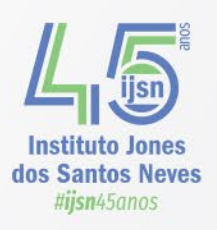

Exemplo de dimensionamento dos elementos e textos de acordo com a relevância - Fonte: Sampaio e Brandalize (2018).

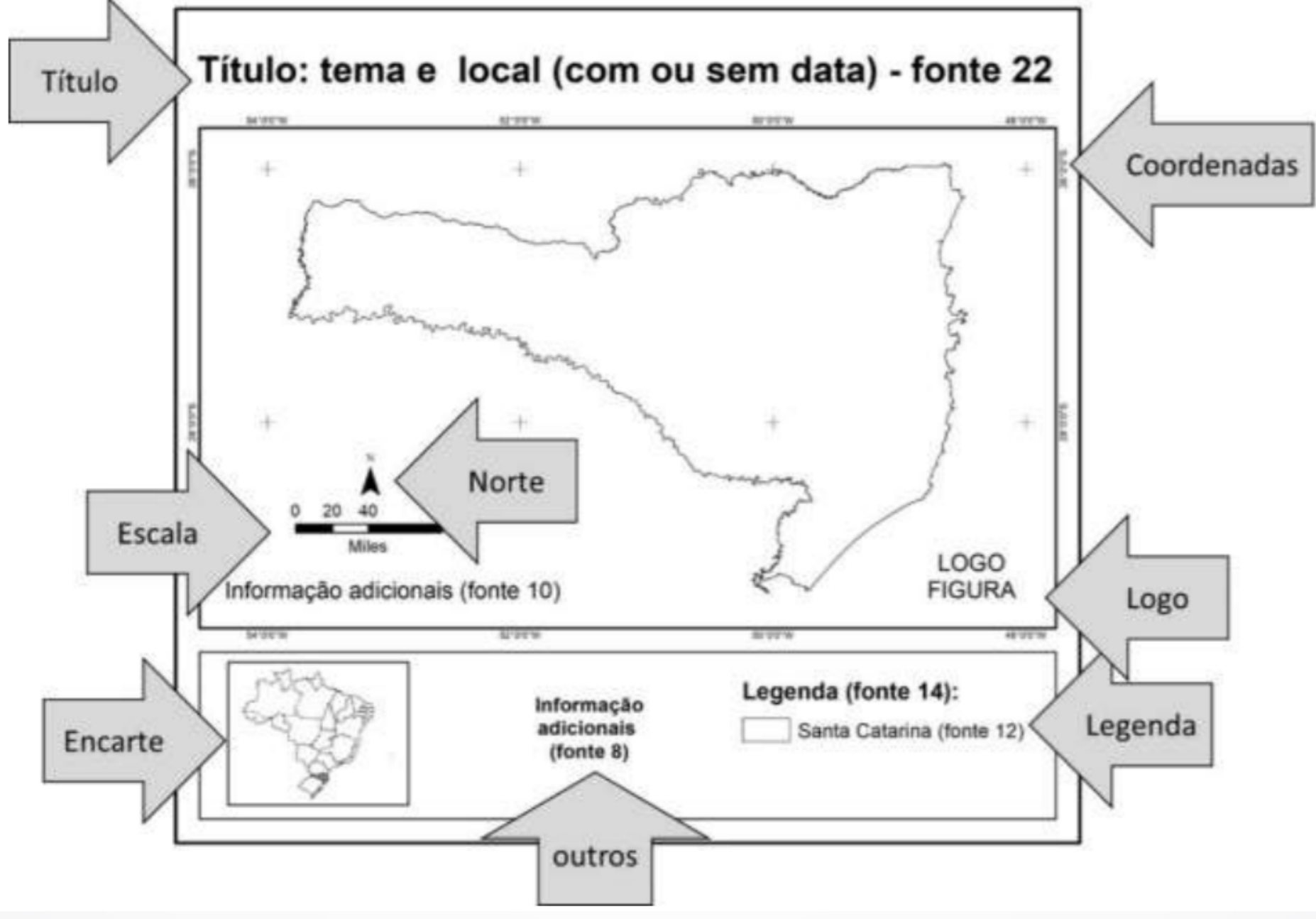

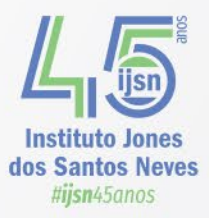

#### 1. Introdução

No QGIS a ferramenta Compositor de Impressão fornece os recursos de layout e impressão utilizados para a elaboração da versão final de mapas.

O objetivo desta aula é apresentar de maneira simples e rápida as principais ferramentas para a composição de mapas no QGIS.

Vale destacar que não foram exauridas as possibilidades de configurações existentes, nem a aplicação de todas as ferramentas disponíveis.

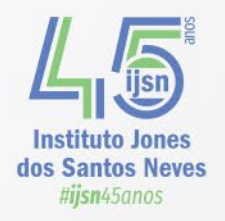

2. Compositor de Impressão

Criar Novo Compositor

Novo Compositor de Impressão

Para adicionar um novo compositor clicar na ferramenta 'Novo Compositor de Impressão' ou Iniziar o atalho CRTL + P. Será criado o primeiro projeto de impressão. Abre-se uma janela em que deve ser inserido um título para o layout do projeto.

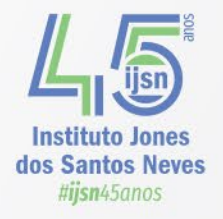

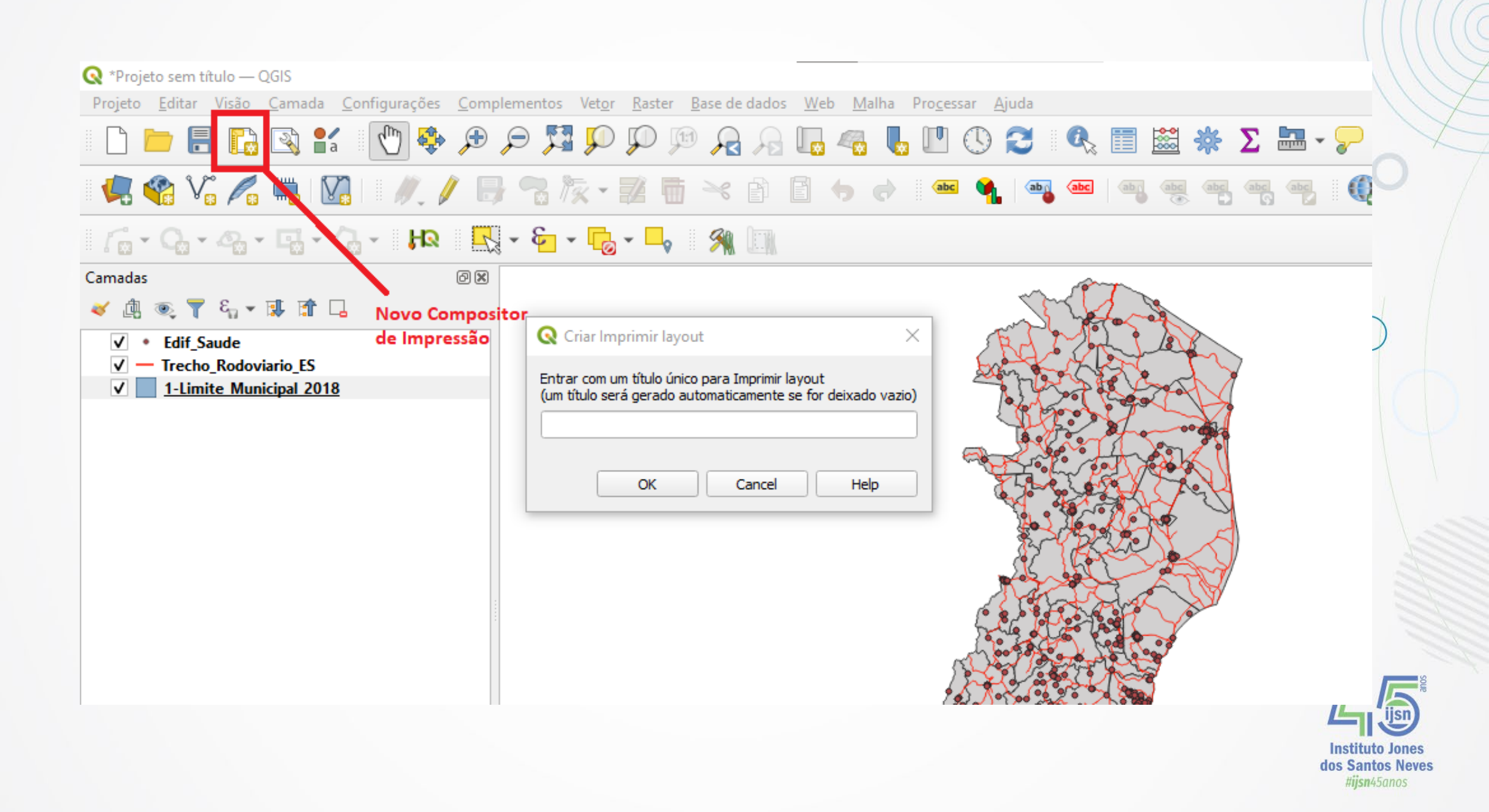

2. Compositor de Impressão

É possível criar em um mesmo Projeto uma variedade de composições de impressão com diferentes layouts. Todas as composições são gerenciadas através da ferramenta Gerenciador do Compositor

Assim é possível adicionar uma nova página de impressão, mostrar uma página já criada, remover e renomear as páginas, entre outras funções.

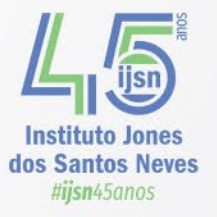

|                              | <br>ut1                             |                |       |                   |  |
|------------------------------|-------------------------------------|----------------|-------|-------------------|--|
| Layou<br>Mode                | ut2<br>elo                          |                |       |                   |  |
|                              |                                     |                |       |                   |  |
|                              |                                     |                |       |                   |  |
|                              |                                     |                |       |                   |  |
|                              |                                     |                |       |                   |  |
| Montra                       | r Dural                             | car De         |       | Denomear          |  |
| Mostra<br>▼ Novo a           | r Dupli<br>partir do modelo         | car <u>R</u> e | mover | Renomear          |  |
| Mostra<br>Novo a<br>Modelo V | r Dupli<br>partir do modelo<br>azio | car <u>R</u> e | mover | Renomear<br>Criar |  |

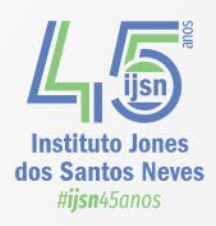

Ao criar um novo compositor, a tela de composição de impressão é aberta com uma página em branco. Abaixo está a janela que define a Área de Impressão e à direita as abas de configuração, sendo a principal delas a Propriedades do Item.

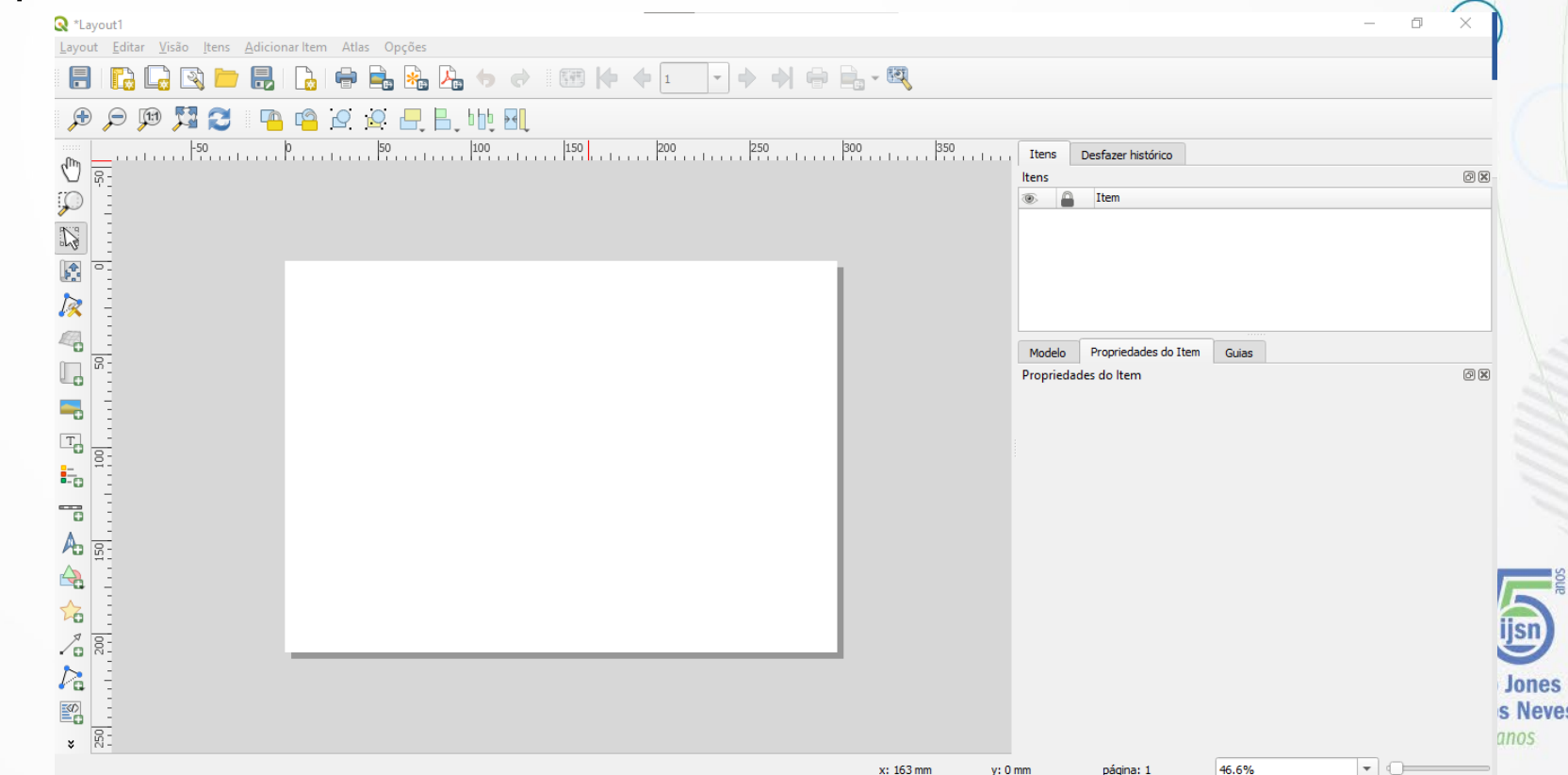

Para alterar a orientação da página, tamanho, cor do fundo, propriedades gerais, clicar com o botão direito do mouse na página em branco e selecionar a opção Propriedades da Página:

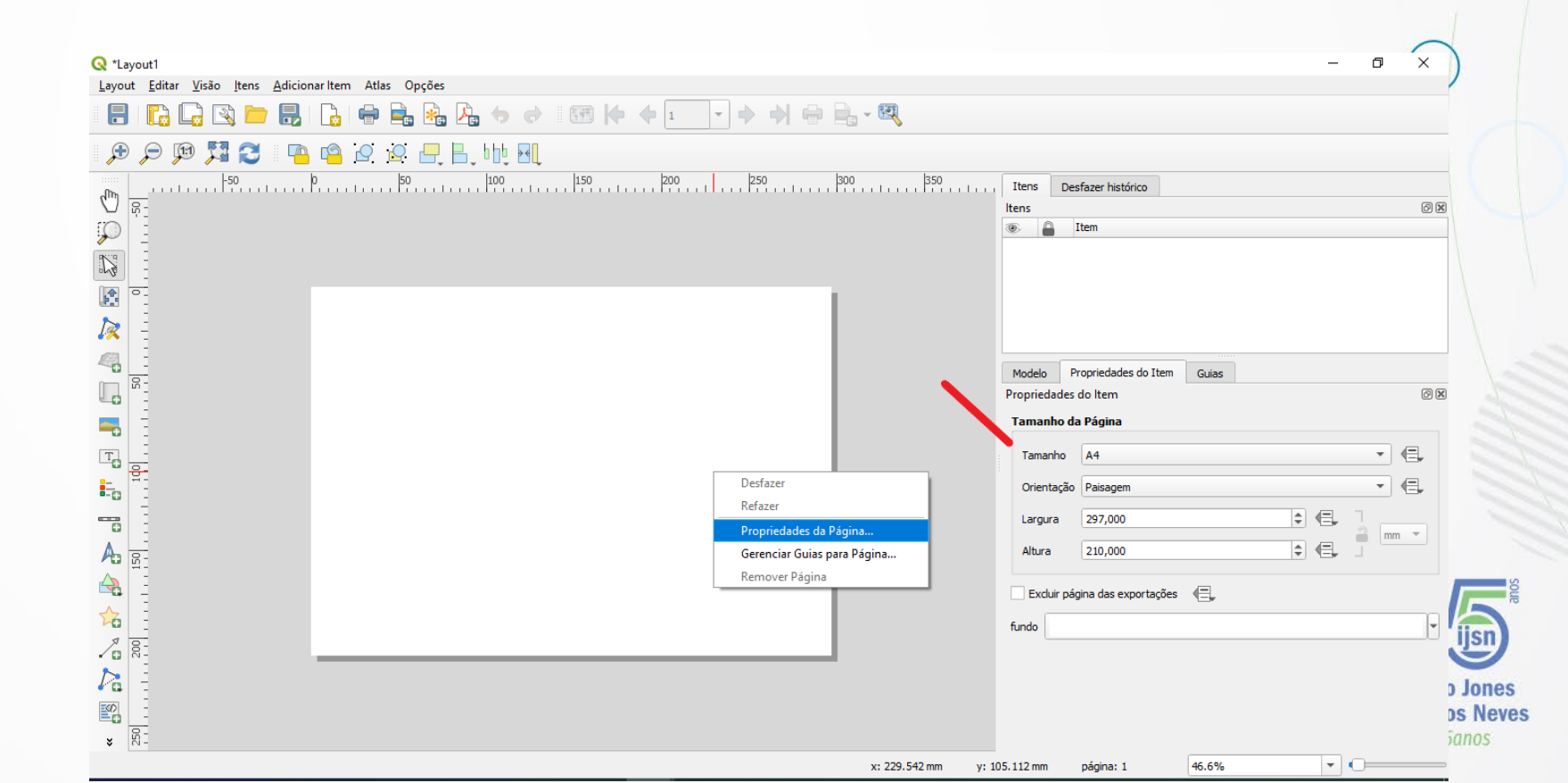

Adicionar Novo Mapa

Os principais ícones do Compositor estão localizados do lado esquerdo, e para Adicionar um novo mapa clicar no ícone Adicionar Novo Mapa , segurar o botão esquerdo do mouse e arrastar no interior da área do desenho (para todos os itens que serão inseridos é necessário realizar esse procedimento). É possível adicionar outras janelas de mapas, como mapas de localização (mapas secundários), caso seja necessário.

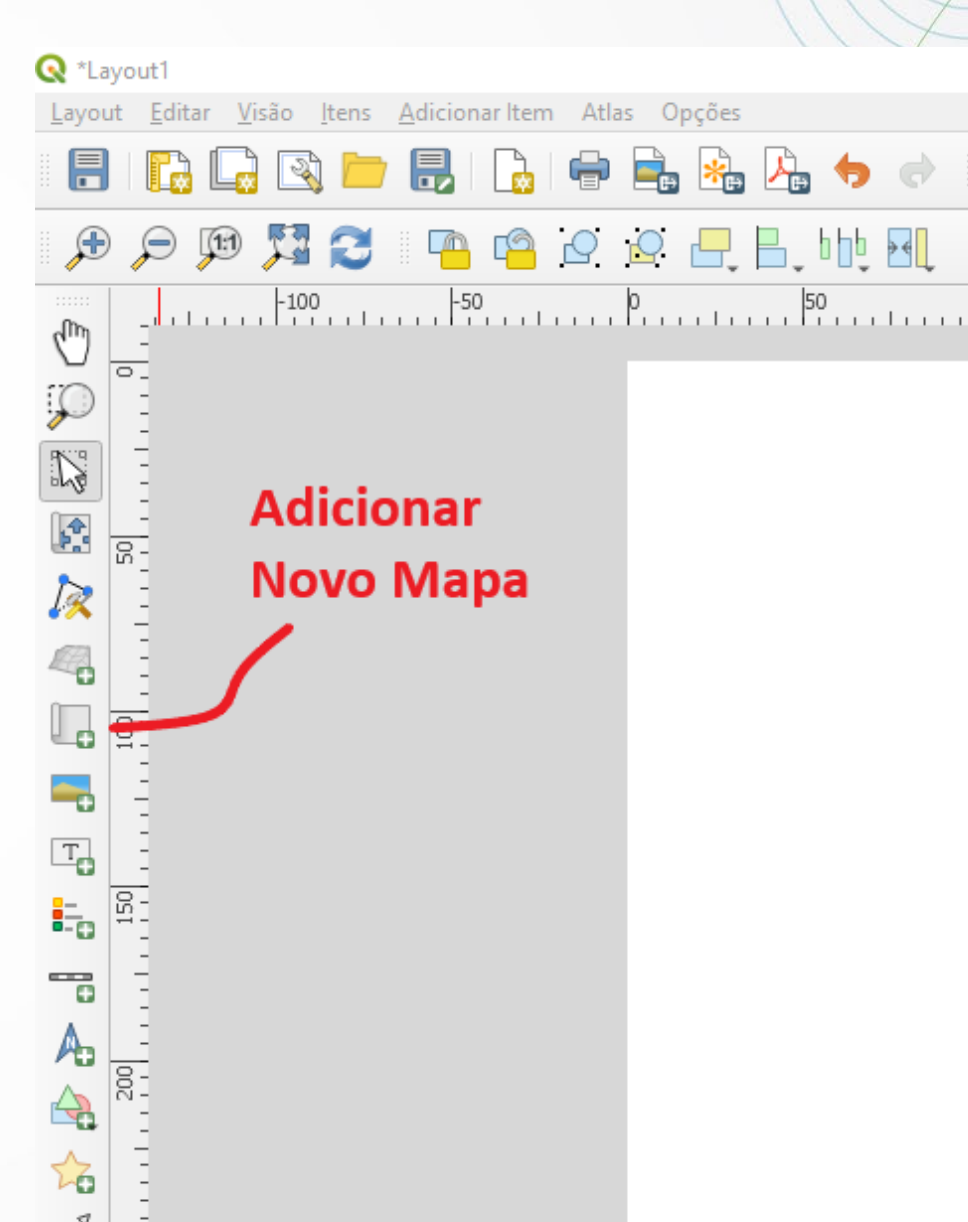

Adicionar Novo Mapa

#### A ferramenta Selecionar/Mover item

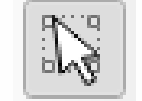

utilizada para redimensionar e mover um item dentro da área de impressão, como por exemplo a extensão do mapa. Já a ferramenta Mover conteúdo do item é utilizada para

movimentar o conteúdo dentro de um item da área de impressão.

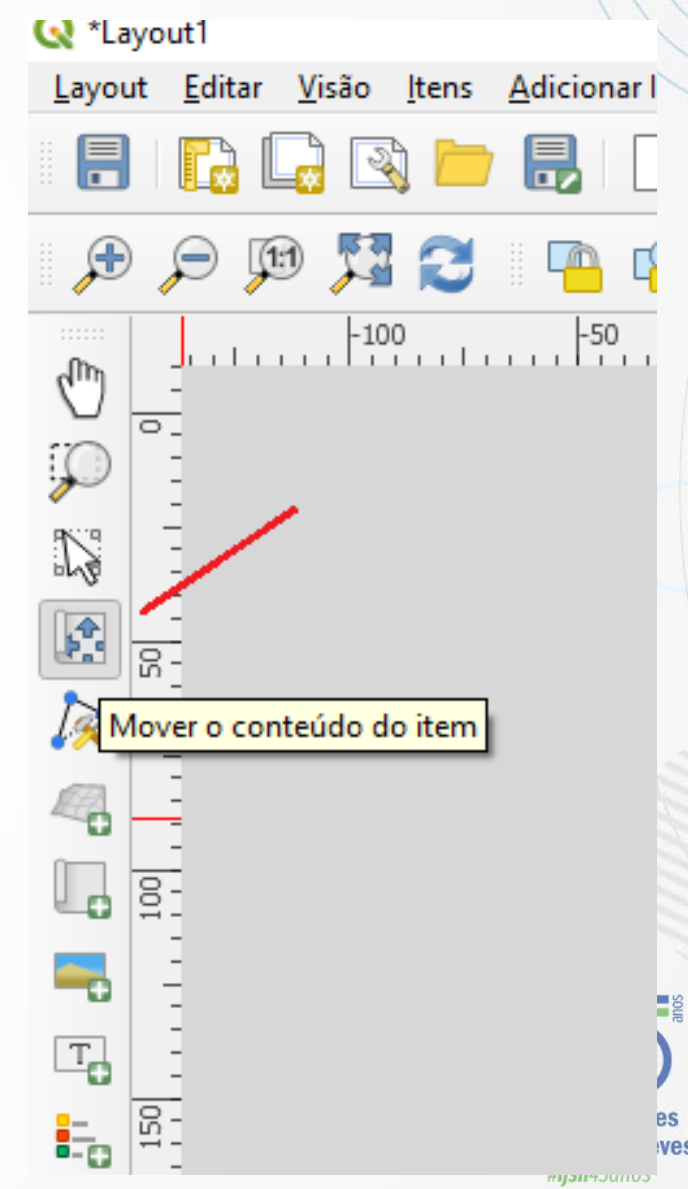

Adicionar Novo Mapa

Do lado direito, na opção Propriedades do Item estão as opções de configuração do item que está selecionado no momento.

Importante destacar que a propriedade do item se refere sempre ao item que está selecionado, por isso verifique ter selecionado o item que terá suas propriedades alteradas.

|                    |                   | -                            | (     | ע      | X  | 6        |
|--------------------|-------------------|------------------------------|-------|--------|----|----------|
|                    |                   |                              |       |        |    | I        |
|                    |                   |                              |       |        |    |          |
|                    |                   |                              |       |        |    |          |
|                    |                   |                              |       |        |    |          |
| Itens Desfazer     | histórico         |                              |       |        |    |          |
| Itens              |                   |                              |       |        | ð× | - ::<br> |
| 💿 🔒 Item           |                   |                              |       |        |    | C        |
|                    | /lapa 1           |                              |       |        |    | 4        |
|                    |                   |                              |       |        |    | Г        |
|                    |                   |                              |       |        |    |          |
|                    |                   |                              |       |        |    | H        |
|                    |                   |                              |       |        |    |          |
|                    |                   |                              |       |        |    |          |
| Modelo Proprie     | dades do Item     | Guias                        |       |        | 00 |          |
| Propriedades do It | m                 |                              |       |        | 0× | J        |
| 2 🗎 🖻 🕻            | . 😭 i 🛄 i         | <b>X m</b>                   |       |        |    |          |
| ▼ Propriedade      | s Principais      |                              |       |        | -  |          |
| Escala             | 1842666           |                              |       | €,     |    |          |
| Rotação do map     | a 0,00 °          |                              | \$    | €,     |    |          |
| SDC                | SDC de Dreie      |                              |       |        |    |          |
| SRC                | SKC 00 Proje      | 20: EP36:31904 - 31KGAS 20 · |       | 1_+    |    |          |
| ✓ Desenhar ite     | ens da tela do ma | ара                          |       |        |    |          |
| 🔻 Camadas          |                   |                              |       |        |    |          |
| Sequir mode        | lo do mana        | (nenhum)                     | •     |        |    |          |
|                    |                   | (reconcerny)                 |       |        |    |          |
| ✓ Travar cama      | das               |                              | ۲     | €.     |    |          |
| Travar estile      | s para as camad   | las                          |       |        | -  |          |
| v: 89 mm pági      | na: 1             | 46.6%                        | 0     |        |    |          |
| ,                  |                   |                              | #iisn | 45anos |    |          |

Adicionar Novo Mapa

Nesta aba é possível definir a escala e extensão do mapa, configurar a grade de coordenadas, definir posição e tamanho do item, definir a existência ou não de moldura, definir a cor de fundo, adicionar rótulos e legenda entre outras funções.

A Escala pode ser configurada no primeiro subitem, no exemplo a escala foi ajustada para 1.500.000.

É recomendado que a opção Travar Camadas esteja selecionada, caso não se deseje que as alterações feitas na tela inicial apareçam no layout, para o contrário basta selecionar o ícone Atualizar ou Seguir Modelo do Mapa que as alterações da tela inicial serão incorporadas ao mapa.

|            |                         |                |                            | – u   | × c |  |  |
|------------|-------------------------|----------------|----------------------------|-------|-----|--|--|
|            |                         |                |                            |       |     |  |  |
|            |                         |                |                            |       |     |  |  |
|            |                         |                |                            |       |     |  |  |
| <b>I</b> t | ens Desfazer hi         | stórico        |                            |       |     |  |  |
| lter       | ns                      |                |                            |       | ð×  |  |  |
| ۲          | Item                    |                |                            |       | C   |  |  |
| <b>v</b>   | Ma                      | pa 1           |                            |       |     |  |  |
|            |                         |                |                            |       |     |  |  |
|            |                         |                |                            |       |     |  |  |
|            |                         |                |                            |       |     |  |  |
|            |                         |                |                            |       |     |  |  |
|            | - dela Droprioda        | daa da Itam    | Cuina                      |       |     |  |  |
| Dro        | odelo Proprieda         | des do Item    | Gulas                      |       | ଲେହ |  |  |
| Ma         | ipa 1                   | 1              |                            |       |     |  |  |
| R          | 1 🖭 🖻 1 🔝               | 🕼 I 🖳 🛛        | 2 🛲 🌸                      |       |     |  |  |
|            | Propriedades Principais |                |                            |       |     |  |  |
|            | Escala                  | 1842666        |                            |       |     |  |  |
|            | Rotação do mapa         | 0,00 °         |                            | ¢ (8, |     |  |  |
|            | SRC                     | SRC do Projet  | to: EPSG:31984 - SIRGAS 20 | - 🌏 🔍 |     |  |  |
|            | V Desenhar itens        | da tela do maj | ра                         |       |     |  |  |
|            | 🗸 Camadas               |                |                            |       |     |  |  |
|            | Seguir modelo           | do mapa        | (nenhum)                   | - ·   |     |  |  |
|            | ✓ Travar camada         | IS             |                            | ۹.    |     |  |  |
|            | Travar estilos p        | oara as camada | as                         |       | -   |  |  |
| y: 89 mm   | página:                 | 1              | 46.6%                      | -     |     |  |  |

Adicionar Grade de Coordenadas

Em Propriedades do Item, opção Grades, clicar em 🕂

selecionar a opção **Grade 1** e clicar em Modificar Grade, para acessar as opções de configuração.

| Modelo                                                | Propriedades do Iten                 | m Guias         |     |
|-------------------------------------------------------|--------------------------------------|-----------------|-----|
| Proprieda                                             | des do Item                          |                 | 0 × |
| Mapa 1                                                |                                      |                 |     |
| 2 🗵                                                   |                                      | L 💽 📾 🌸         |     |
| •                                                     | intervalo Temporal                   |                 | *   |
| ▶ □ 0                                                 | Controlado por Atlas                 | 5               |     |
| 🔻 Grad                                                | les                                  |                 |     |
| $\leq$                                                | <b>₽</b>                             |                 |     |
| Grad                                                  | e 1                                  |                 |     |
|                                                       |                                      |                 |     |
|                                                       |                                      |                 |     |
|                                                       |                                      |                 |     |
|                                                       | (                                    | Modificar grade |     |
| ► Enqu                                                | Jadramentos                          | Modificar grade |     |
| <ul> <li>Enqu</li> <li>Posi</li> </ul>                | Jadramentos<br>ção e Tamanho         | Modificar grade |     |
| <ul> <li>Enqui</li> <li>Posi</li> <li>Rota</li> </ul> | Jadramentos<br>ção e Tamanho<br>Ição | Modificar grade |     |

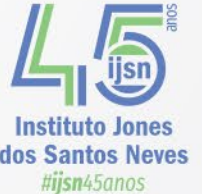

Adicionar Grade de Coordenadas

Na opção Aparência > Tipo de Grade é possível escolher o tipo de grade que aparecerá no mapa, são quatro opções de forma, a opção Apenas molduras e anotações, é uma das mais utilizadas.

Na opção Intervalo são realizados os ajustes para configurar as divisões das linhas de grade nos Intervalos X e Y. Mantenha a opção Unidades do Mapa.

Para o exemplo, os intervalos em X e Y foram definidos em 100.000. O Sistema de Referência de Coordenadas (SRC) foi mantido de acordo com o SRC do Projeto (EPSG: 31984 – SIRGAS 2000 / UTM zone 24S).

A opção Deslocamento é utilizada para modificar a origem das linhas de grade.

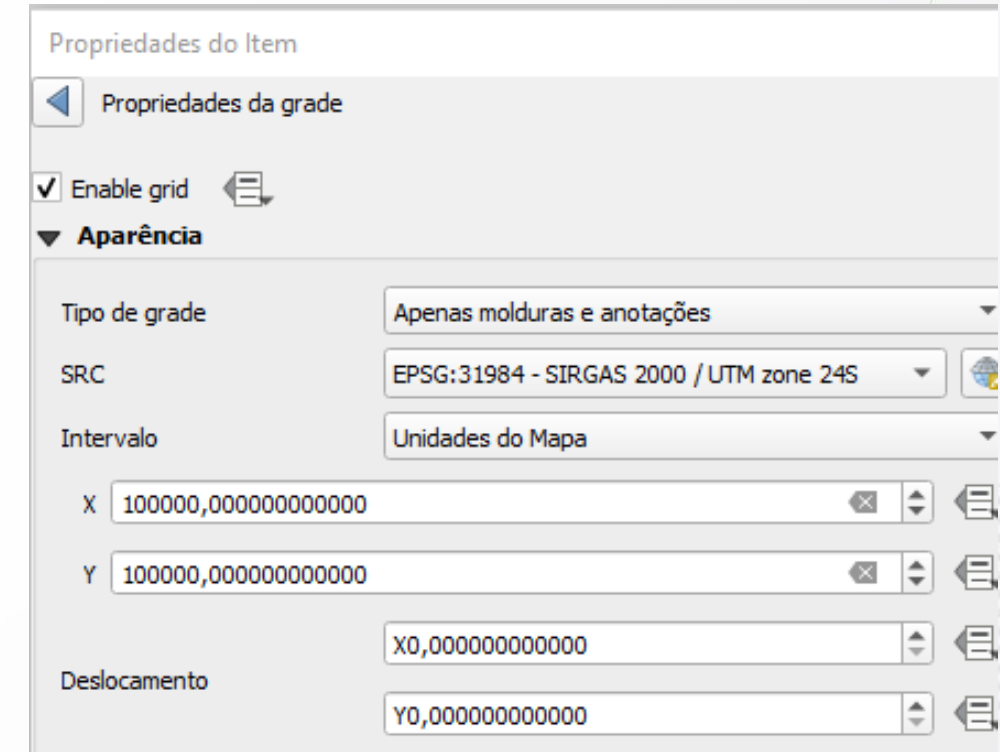

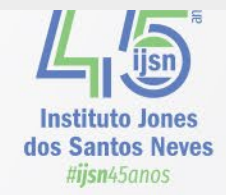

Adicionar Grade de Coordenadas

- Em Moldura > Estilo da Moldura será definido se a moldura será interior, exterior, entre outras opções. Selecione a opção Linhas Exteriores.
- Defina o tamanho da moldura (normalmente entre 1 e 2 mm), a espessura (0, 30 mm), e a cor (Preta) ou de acordo com a necessidade e padronização

| Moldura                           |                     |
|-----------------------------------|---------------------|
| Estilo da moldura                 | Linhas exteriores 🔹 |
| Tamanho da moldura                | 1,50mm 🗘 🖶          |
| Margem da moldura                 | 0,00mm 🗘 🖶          |
| Espessura da linha da moldura     | 0,30mm 🗘 🖶          |
| Cores de preenchimento da moldura |                     |
| Divisões esquerda                 | Tudo 💌 🖷            |
| Divisões direita                  | Tudo 💌 🖷            |
|                                   |                     |
| 1947 mm página: 1                 | 70.4%               |

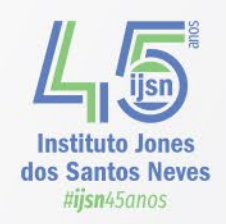

Adicionar Grade de Coordenadas

- Ao marcar a opção Desenhar Coordenadas, as coordenadas serão mostradas no mapa.
- Em Formato, selecionar a opção Decimal.
- Nas opções posteriores serão definidas a posição (interior/exterior), a direção (vertical/horizontal) e ainda se todas as coordenadas aparecerão no mapa.
- É possível definir se todas as coordenadas serão inseridas ou, por exemplo, se apenas as superiores e as esquerdas serão mostradas, de acordo com as opções Mostre Tudo ou Desabilitado.
- Em Esquerda e Direita selecionar as opções Mostre Tudo, Fora do Quadro e Vertical Ascendente. Para Topo e Base selecionar Mostre Tudo, Fora do Quadro e Horizontal, de acordo com a imagem abaixo.
- As configurações devem ser alteradas de acordo com possíveis padronizações.

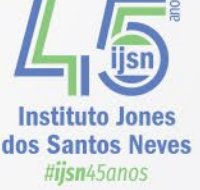

Adicionar Grade de Coordenadas

|        | 20000                    | 300000 | 40000                 |   |        |
|--------|--------------------------|--------|-----------------------|---|--------|
|        | Propriedades do Item     |        |                       | × |        |
|        | Propriedades da grade    |        |                       | 1 |        |
| 800000 | ▼ 🗸 Desenhar coordenadas |        |                       | * | 000000 |
|        | Formato                  | (      | Decimal 💌 😢           |   |        |
|        | Esquerda                 | (      | Mostre tudo 🔹 🖷       |   |        |
|        |                          | (      | Fora do Quadro 🔹      |   |        |
|        |                          | (      | Vertical Ascendente 🔹 |   |        |
|        | Direita                  | (      | Mostre tudo 🔹 🖷       |   |        |
| 790000 |                          | [      | Fora do Quadro 👻      |   | 790000 |
|        |                          |        | Vertical Ascendente 🔹 |   |        |
|        | Торо                     | (      | Mostre tudo 💌 🖷       |   |        |
|        |                          |        | Fora do Quadro 💌      |   |        |
|        |                          | [      | Horizontal            |   |        |
| 0      | Base                     | [      | Mostre tudo 🔹 🗲       | - |        |

Adicionar Grade de Coordenadas

- O Tipo de Fonte, o Tamanho e a cor das coordenadas, entre outras opções, podem ser modificados ao clicar na opção Fonte. Formatação utilizada: Fonte Arial tamanho 6.
- Na opção Distância a moldura do mapa é definida a distância que o texto ficará da moldura.
- A quantidade de casas decimais das coordenadas pode ser alterada na opção Precisão de Coordenada.

|         | Fonte                       | Fonte        |  |
|---------|-----------------------------|--------------|--|
| 0000022 | Distância a moldura do mapa | 1,00mm 🛛 🖨 🚍 |  |
|         | Precisão da coordenada      | 0            |  |
|         |                             | Ins          |  |

dos Santos Neves

Adicionar Legenda

Com a seleção do ícone Adicionar Legenda acordo com as camadas da tela inicial.

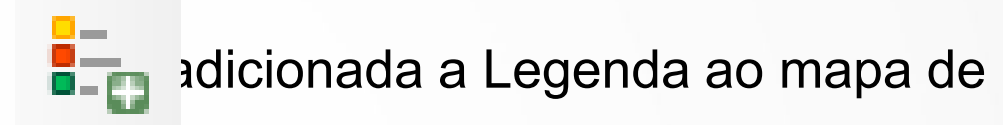

- É preciso selecionar a área do mapa na qual será inserida a legenda, e com a seleção do item é possível movê-lo.
- Em Propriedades do Item é possível inserir o Título da legenda, escolher o mapa que será a base, editar a escrita dos itens, adicionar e remover camadas, alterar a ordem das camadas, a posição dos símbolos, entre outras opções.
- Vale lembrar que de acordo com regras oficiais de cartografia é preciso que a ordem das camadas obedeça ao padrão: PONTO, LINHA, POLÍGONO, como na imagem abaixo.

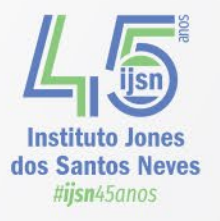

Adicionar Legenda

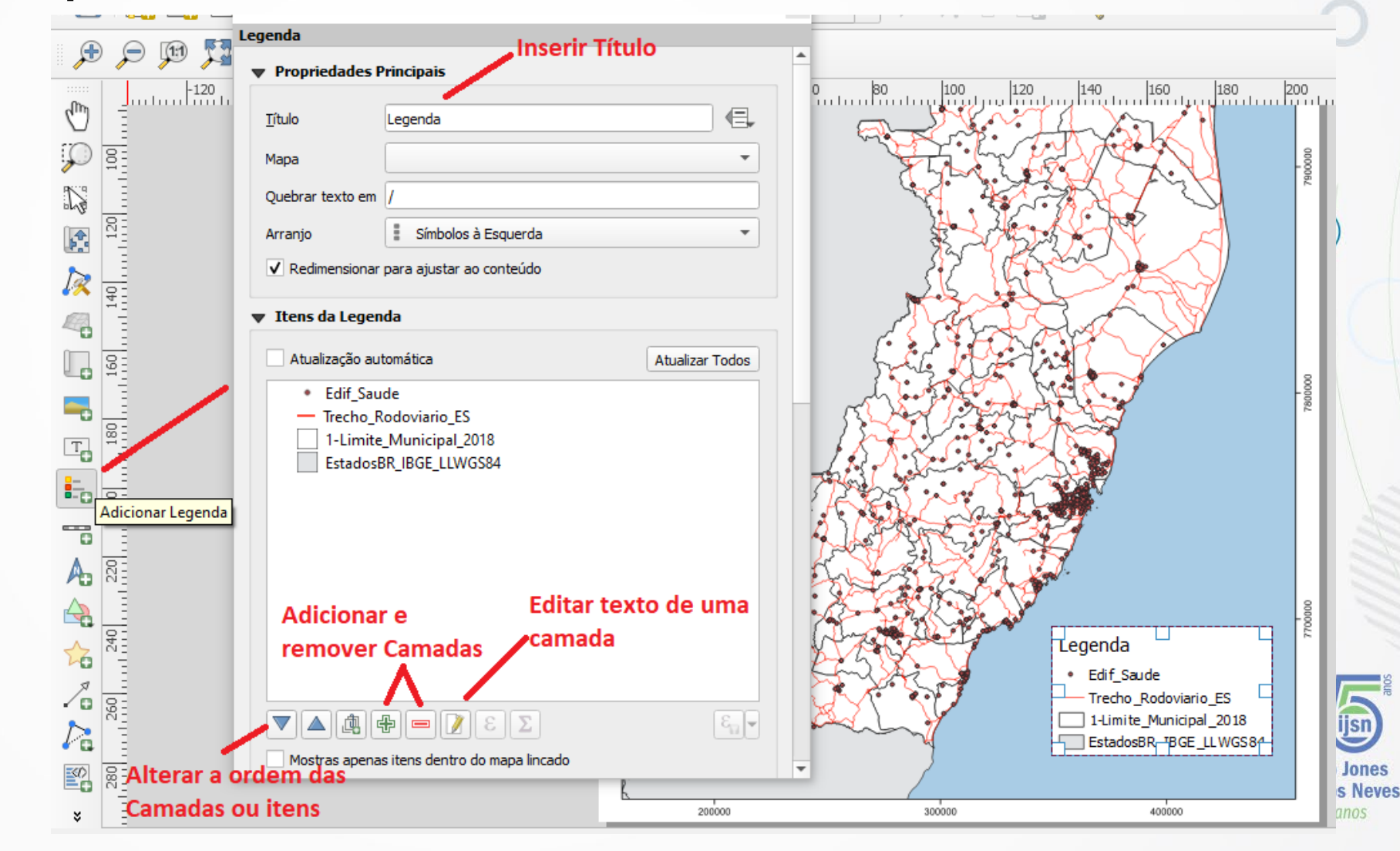

Adicionar Legenda

- Para formatar a escrita e outras
   Quebrar texto em /
   Arranjo
   Símbolos à Esq
   desabilite a opção Atualização automática.
- Caso seja necessário quebrar o texto para encaixa-lo na caixa da Legenda, basta inserir um caractere especial na opção Quebrar texto em. Ao editar o nome da camada, utilizar o caractere especificado como no exemplo: Edificações de Saúde / do Espírito Santo.

|            | <u>T</u> ítulo                | Legenda                          |                 | the second    |
|------------|-------------------------------|----------------------------------|-----------------|---------------|
|            | Мара                          | Mapa 1                           | •               | Je Sta        |
| -          | Quebrar texto em              | 1                                |                 | 35            |
|            | Arranjo                       | Símbolos à Esquerda              | -               | J.S.          |
| ica        | Redimensionar                 | para ajustar ao conteúdo         |                 | بالمرجع بمرجع |
| -          | V Itens da Legen              | da                               |                 | here of       |
| а          | Atualização aut               | tomática                         | Atualizar Todos |               |
|            | <ul> <li>Edificaçã</li> </ul> | ões de Saúde / do Espírito Santo |                 |               |
|            | - Trecho Re                   | odoviário                        |                 | - chart       |
|            | Limite M                      | lunicipal                        |                 | 255 00        |
|            | Limite Es                     | tados                            |                 | - Aller       |
|            |                               |                                  |                 | 1 31 22       |
| <u>ا</u> د |                               |                                  |                 | Bit           |
| - /        |                               |                                  |                 | 1 Kasta       |
|            |                               |                                  |                 | 222           |

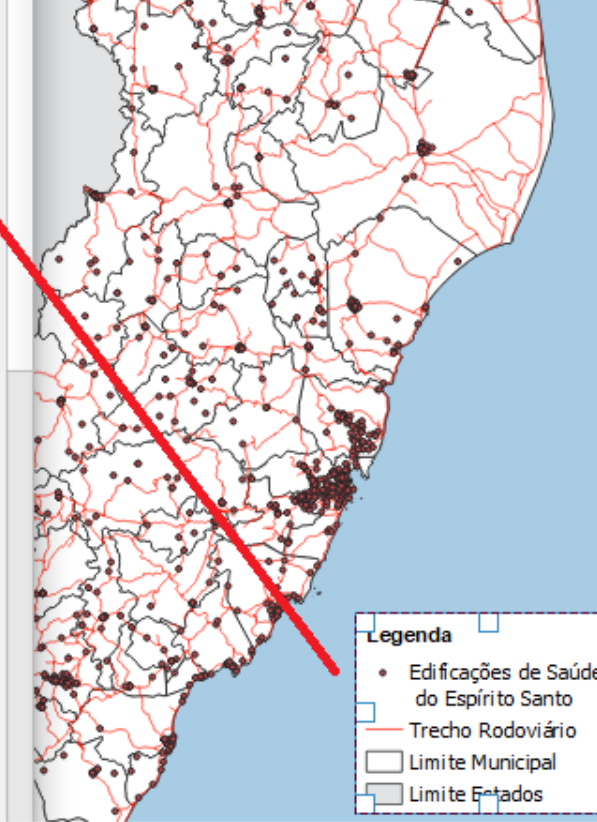

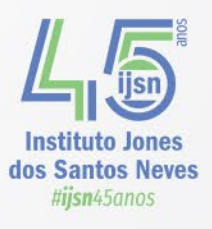

Título da Legenda

Adicionar Legenda

- Para alterar o tipo, tamanho da fonte, a cor e definir se os rótulos ficarão à esquerda ou à direita, altere os itens da opção Fontes e Formatação do Texto.
- No exemplo foram ajustados o tamanho e o tipo da fonte do Título (Arial tamanho 12, negrito) e do Rótulo do Item (Arial tamanho 12). Todos alinhados à Esquerda.

| incure du cegendu      |                   |    |
|------------------------|-------------------|----|
| Fonte                  | Fonte do título   | ]  |
| Alinhamento            | Esquerda 💌        | )  |
| Cabeçalhos do grupo    |                   |    |
| Fonte                  | Fonte do Grupo    | •] |
| Alinhamento            | Esquerda 💌        | )  |
| Cabeçalhos do Subgrupo |                   |    |
| Fonte                  | Fonte do subgrupo | ·  |
| Alinhamento            | Esquerda 👻        | ]  |
| Rótulo do Item         |                   |    |
| Fonte                  | Fonte do item     | •] |
| Alinhamento            | Esquerda 👻        | ]  |
| Cor da fonte           |                   | -  |

Adicionar Legenda

 Na opção Colunas, caso a legenda precise ser dividida em colunas, basta alterar a quantidade em **Contagem**. Já na opção Símbolos, são alteradas a Largura e a Altura dos símbolos da Legenda.

Propriedades do Item

| Legenda            |                              |  |  |  |  |  |
|--------------------|------------------------------|--|--|--|--|--|
| Fontes e Forma     | Fontes e Formatação do Texto |  |  |  |  |  |
| Colunas            |                              |  |  |  |  |  |
| Contagem 1         |                              |  |  |  |  |  |
| Equalizar largura  | a da coluna                  |  |  |  |  |  |
| Dividir camadas    |                              |  |  |  |  |  |
| ▼ Símbolo          |                              |  |  |  |  |  |
| Largura do símbolo | 7,00mm                       |  |  |  |  |  |
| Altura do símbolo  | 4,00mm                       |  |  |  |  |  |
| Min symbol size    | 0,00mm                       |  |  |  |  |  |
| Max symbol size    | 0,00mm                       |  |  |  |  |  |
| Desenhar           | traço para símbolos raster   |  |  |  |  |  |

Adicionar Legenda

 Na opção Espaçamento são configurados os espaçamentos entre os símbolos da legenda, entre o título e os símbolos, entre a moldura e os símbolos, enfim, uma variedade de opções. Legenda gráfica WMS

| <ul> <li>Espaçamento</li> </ul>    |        |        |
|------------------------------------|--------|--------|
| Título da Legenda                  |        |        |
| Espaço abaixo                      | 2,50mm | \$     |
| Grupos                             |        |        |
| Acima do grupo                     | 0,00mm | -      |
| Cabeçalhos do grupo                |        |        |
| Abaixo do cabeçalho                | 0,00mm | -      |
| Lado do cabeçalho                  | 0,00mm | \$     |
| Subgrupos                          |        |        |
| Subgrupo acima                     | 0,00mm | <br>\$ |
| Cabeçalhos do Subgrupo             |        |        |
| Abaixo do cabeçalho                | 0,00mm | \$     |
| Lado do cabeçalho                  | 0,00mm | \$     |
| Itens da Legenda                   |        |        |
| Espaço ao lado anterior do símbolo | 0,00mm | \$     |
| Espaço entre símbolos              | 2,50mm | \$     |
| Espaçamento do rótulo do símbolo   | 2,00mm | \$     |
| Geral                              |        |        |
| Espaçamento da caixa               | 2,00mm | \$     |
| Espaçamento da coluna              | 0,00mm | 4      |
| Espaço da linha                    | 0,00mm | 4      |

to Jones

Adicionar Legenda

 A moldura da área da legenda será definida ao selecionar a opção Moldura. A cor, a espessura e o estilo da linha podem ser alterados, assim como o fundo da legenda.

| Propriedades do   | tem           |   |
|-------------------|---------------|---|
| Legenda           |               |   |
| Posição e Tamanho |               | - |
| Rotação           |               |   |
| ▼ ✓ Moldura       |               |   |
| Cor               |               |   |
| Espessura         | 0,30 🗘 mm 🔻   |   |
| Estilo da união   | Arredondado 🔹 |   |
| ▼ ✓ fundo<br>Cor  |               |   |
|                   |               |   |

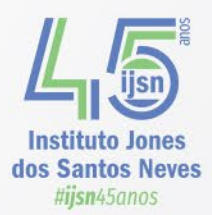

Adicionar Escala Gráfica

A Barra de Escala gráfica será inserida ao selecionar o ícone Adicionar Barra de Escala

Existem diferentes estilos de Barra de Escala, sendo uma das mais utilizadas a opção Caixa Simples, e que deve ser selecionada na opção Estilo.

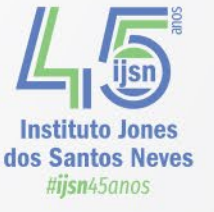
Ş

Т

đ

### Adicionar Escala Gráfica

A **Unidade da barra de escala** vai variar de acordo com a escala, neste caso a opção selecionada foi Quilômetros.

O Rótulo do multiplicador pode ser mantido em 1.

Na opção **Rótulo para unidades** inserir a sigla km (letras minúsculas).

Na opção **Segmentos** é formatada a quantidade de intervalos que aparecerá na barra da escala, que pode ser alterada (acrescentada ou não) a direita ou a esquerda. No exemplo existem dois intervalos a esquerda e dois a direita, a partir do 0 (zero).

Mantenha a opção **Espessura Fixa**. O intervalo da unidade de medida da escala pode ser modificado de acordo com a necessidade.

A altura da escala será alterada em **Altura** (entre 1 e 2 mm).

| Visão Itens Adicionar Item /                      | Atlas Opcões     |      | _               |
|---------------------------------------------------|------------------|------|-----------------|
| Propriedades do Item                              |                  |      | ×               |
| arra de Escala                                    |                  |      |                 |
| <ul> <li>Propriedades Principais</li> </ul>       |                  |      |                 |
| Mapa Mapa 1                                       |                  | -    | 100 120 140 160 |
| Estilo Caixa simples                              |                  |      |                 |
|                                                   |                  |      | Service 1       |
| ▼ Unidades                                        |                  |      | Provide All     |
| Unidades da barra de escala                       | Quilômetros      | -    |                 |
| Rótulo do multiplicador da unidade                | 1,000000         | \$   |                 |
| <u>R</u> ótulo para as unidades                   | km               |      |                 |
| Formato numérico                                  | Customizar       |      | A Wetter        |
| ▼ Segmentos                                       |                  |      | To The second   |
| Y Segurences                                      |                  |      |                 |
| Segmentos                                         | esquerda2        |      |                 |
|                                                   | direita2         |      | 2-5-4           |
| Espessura fixa                                    | 20,00000unidades | \$   |                 |
| <ul> <li>Ajustar espessura do segmento</li> </ul> | 50,00mm          | *    | Charles -       |
|                                                   | 150,00mm         | \$   | e aster         |
| Altura                                            | 2,00mm           |      |                 |
| Subdivisões dos segmentos direitos                | 1                | *    | Legenda         |
| Altura das subdivisões                            | 1,50mm           | -    | Trecho Ro       |
| ▶ Tela                                            |                  |      |                 |
| , .c.u                                            | L.               |      |                 |
|                                                   | 200000           | 3000 | 400000          |

Adicionar Seta do Norte

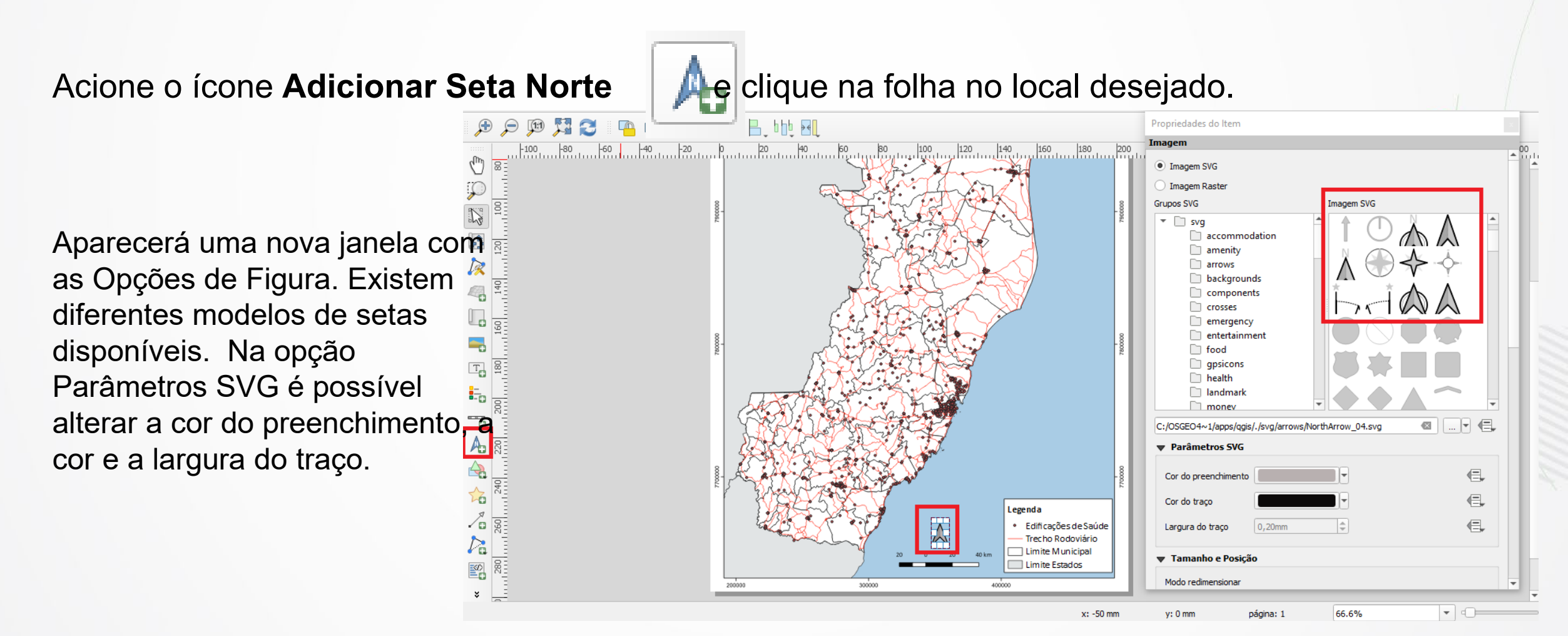

Adicionar Imagem

Acione o ícone Adicionar Imagem

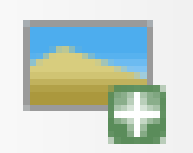

A logo da instituição, por exemplo, pode ser inserida ao selecionar a opção **Imagem Raster**, e clicar na opção **Selecionar Arquivo**. A imagem deve estar salva em algum diretório do computador.

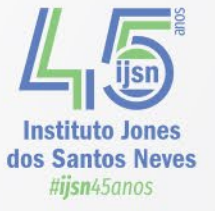

### Adicionar Imagem

 $\sim$ 

| <u>L</u> ayout <u>E</u> ditar <u>V</u> isão | o <u>I</u> tens <u>A</u> dicionar Item A | tlas Opções                            |         |            |                                                                                                    |                      |        |              |
|---------------------------------------------|------------------------------------------|----------------------------------------|---------|------------|----------------------------------------------------------------------------------------------------|----------------------|--------|--------------|
|                                             | 3) 📛 昆   🔓   🖶                           | P 🚔 🏤 🦾 🤝 👘                            | ፼  4 ↓[ | 1 <b>-</b> | Ì @ B₀ • (                                                                                                    | a.                   |        |              |
| 🗩 🗩 💯 🏅                                     | Propriedades do Item                     |                                        |         | x          |                                                                                                    |                      |        |              |
| -140                                        | Imagem                                   |                                        |         | ) 80       | 100 120                                                                                                    | 140 160 180          | 200    |              |
|                                             | O Imagem SVG                             | Seleci                                 | onar    | File       | EST E                                                                                                    | XX                   | 790000 | $\cap$       |
|                                             | <ul> <li>Imagem Raster</li> </ul>        | Arquiv                                 | /0      | 1 N. 4     | Crow Kar                                                                                                    | $\sim$               |        |              |
|                                             | ea de Trabalho/IJSN/Logo IJSN,           | Logo_IJSN_Horizontal-color-esq.png 🛛 🕬 |         |            | 5 XX                                                                                                    | $\sim$               |        |              |
|                                             | ▼ Tamanho e Posição                      |                                        |         | 312        | ht -                                                                                                    |                      |        |              |
|                                             | Modo redimensionar                       |                                        |         | A de       | A                                                                                                    |                      |        |              |
| 4% E                                        | Aproximar                                |                                        | •       | 11 T T T   | RACK                                                                                                    |                      |        |              |
|                                             | Posicionamento                           |                                        |         | the lot    | -Viller                                                                                                    | /                    | 8      |              |
|                                             | Superior esquerdo                        |                                        | •       | XXXX       |                                                                                                    |                      | 780000 |              |
|                                             | ▼ Rotação da Imagem                      |                                        |         | RY LZ      |                                                                                                    |                      |        |              |
| Tos                                         | 0,00 °                                   |                                        | \$      | Sing       |                                                                                                    |                      |        |              |
| <b>i</b>                                    | Sincronizar com o mapa                   |                                        | -       | As Car     | E Contraction of the second second se |                      |        |              |
| 520                                         | Alinhamento norte                        | Grade Norte                            | •       | 3513       |                                                                                                    | Legenda              |        |              |
|                                             | Deslocamento                             | 0,00 °                                 | \$      | - ALE      | a start                                                                                                    | Edificações de Saúde | 0000   |              |
| 249 A                                       | Posição e Tamanho                        |                                        |         | - And And  | •                                                                                                    | — Trecho Rodoviário  | 270    | // /         |
|                                             |                                          |                                        |         | A          |                                                                                                    | Limite Municipal     |        | iis iis      |
|                                             | Rotação                                  |                                        |         |            |                                                                                                    |                      |        | 1            |
| A                                           | Moldura                                  |                                        |         | m          | $\bowtie$                                                                                                    | Disn Instituto Jones |        | Instituto Jo |
|                                             | fundo                                    |                                        |         | 20         | 0 20 40 km                                                                                                    |                      |        | us Santos M  |
|                                             | ID do item                               |                                        |         |            |                                                                                                    |                      |        | njantadilo   |
|                                             |                                          |                                        |         | 200000     |                                                                                                    | #20101015            |        |              |

leves

Adicionar Informações Gerais de Texto

Acionar o ícone Adicionar Rótulo

| <br>_ |  |
|-------|--|
| TH    |  |
| - and |  |
| - 22  |  |
|       |  |

Ao selecionar o ícone e arrastar o mouse, uma nova janela com a expressão Lorem ipsum se abrirá.

Nesse espaço é possível redigir qualquer tipo de informação que aparecerá no mapa. Insira sempre as Fontes Cartográficas e a Fonte de Elaboração.

### Exemplo utilizado:

FONTE CARTOGRÁFICA: Edificações de Saúde: IJSN Trecho Rodoviário: DER/ES Limite Municipal: GEOBASES/IDAF Limite Estados: IBGE

ELABORAÇÃO: Instituto Jones dos Santos Neves - IJSN Coordenação de Geoprocessamento - CGEO Outubro de 2021

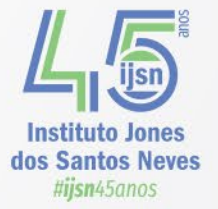

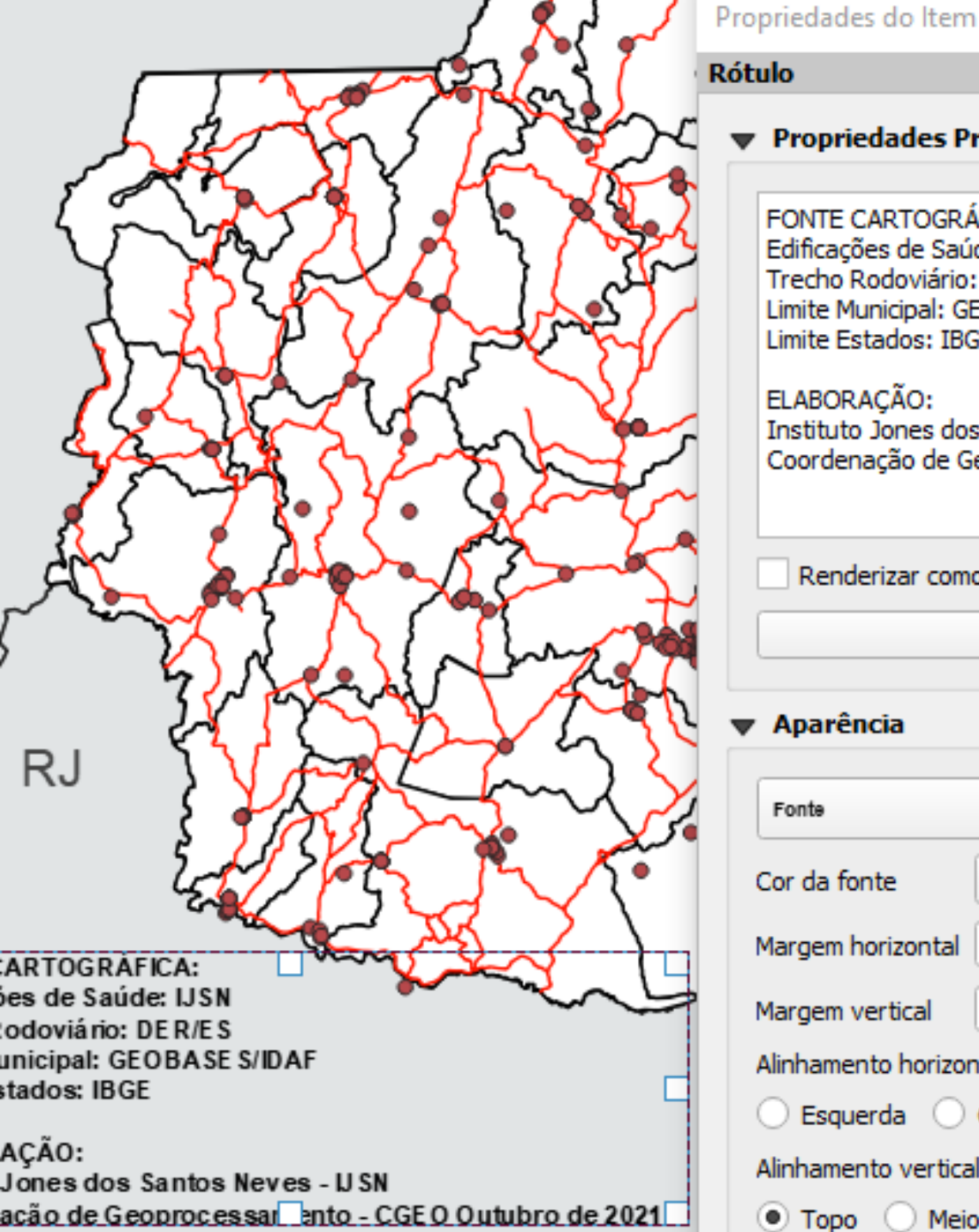

| ropricuades do iten                                                                                                    | 1                                                                                                    |          |                  |
|----------------------------------------------------------------------------------------------------|----------------------------------------------------------------------------------------------------|----------|------------------|
| ótulo                                                                                                    |                                                                                                    |          |                  |
| Propriedades P                                                                                                    | rincipais                                                                                                    |          | yout             |
| FONTE CARTOGR<br>Edificações de Saú<br>Trecho Rodoviário<br>Limite Municipal: G<br>Limite Estados: IB<br>ELABORAÇÃO:<br>Instituto Jones do<br>Coordenação de G | ÁFICA:<br>ide: IJSN<br>: DER/ES<br>EOBASES/IDAF<br>GE<br>s Santos Neves - IJSN<br>Geoprocessamento - CGEO Outubro de 2021 |          |                  |
| Renderizar com                                                                                                    | o HTML                                                                                                    | L        | C                |
|                                                                                                    | Insert or Edit an Expression                                                                                              | а        |                  |
| ▼ Aparência                                                                                                    |                                                                                                    | C        |                  |
| Fonte                                                                                                    |                                                                                                    | ;        |                  |
| Cor da fonte                                                                                                    |                                                                                                    | ;        |                  |
| Margem horizontal                                                                                                    | 0,00mm                                                                                                    | \$<br>Ŀ. |                  |
| Margem vertical                                                                                                    | 0,00mm                                                                                                    | \$<br>Ŀ. |                  |
| Alinhamento horizo                                                                                                    | ntal                                                                                                    | Ľ,       |                  |
| 🔿 Esquerda 🔾                                                                                                    | Centro 🔘 Direita 💿 Justificar                                                                                             | 1        | Ľ                |
| Alinhamento vertica                                                                                                    | al                                                                                                    | μ.       | Institu          |
| 💿 Topo ု Mei                                                                                                    | o 🔘 Base                                                                                                    | -        | dos San<br>#ijsn |

Instituto Jones dos Santos Neves #ijsn45anos

Adicionar Informações Gerais de Texto

O mesmo procedimento será realizado para adicionar as informações sobre a Projeção e o Sistema de Referência utilizados.

No caso do mapa seriam:

UTM - ZONA 24 SUL - SIRGAS 2000

inseridos abaixo da escala.

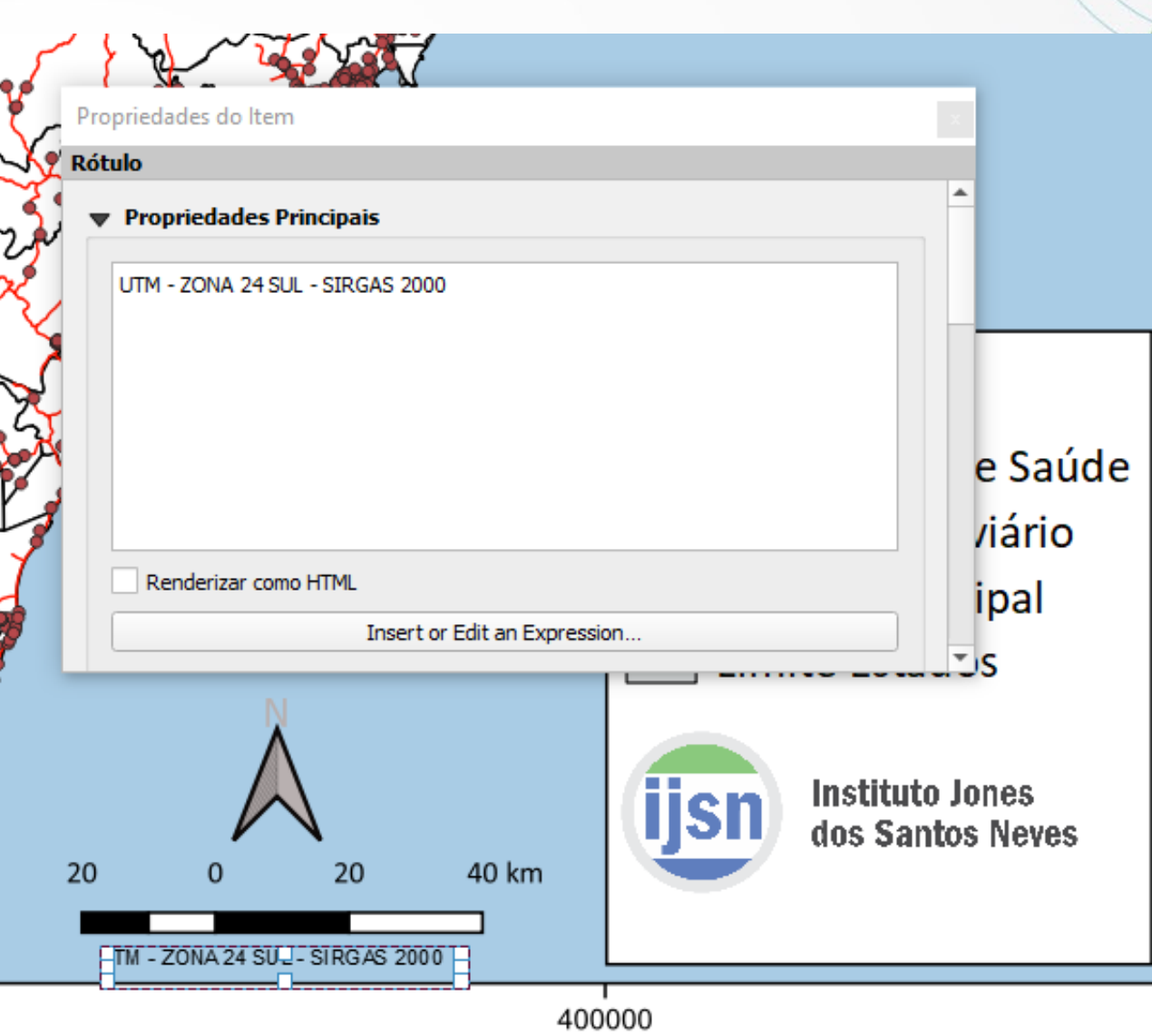

700000

Exportar Mapa Final

Para exportar o Mapa finalizado, clicar na opção Layout no canto superior esquerdo.

É possível exportar como imagem, como SVG e como PDF.

Ao escolher a opção imagem, uma nova janela se abrirá, onde será definido o formato da imagem e a Resolução de Exportação em dots per inch (dpi).

Outro recurso, é salvar o layout como um Modelo que poderá ser utilizado em outros projetos, facilitando a elaboração e a padronização dos mapas. Para isso, escolha a opção Salvar como Modelo.

Os modelos de layout do QGIS são salvos na extensão .qpt.

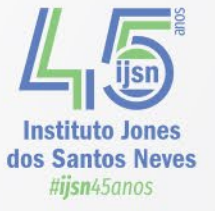

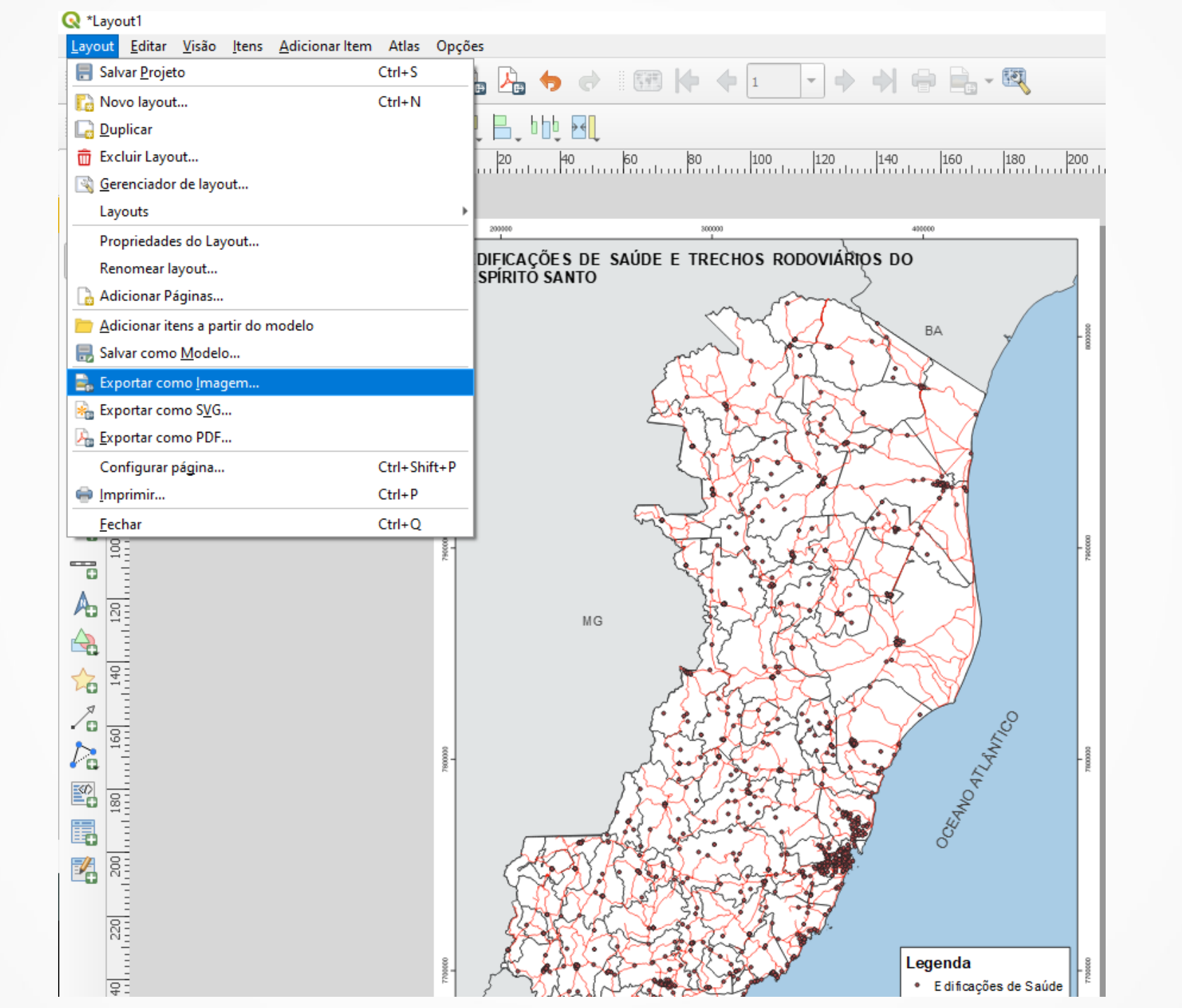

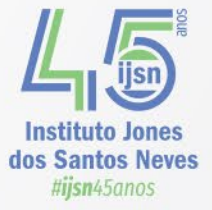

**Resultado Final** 

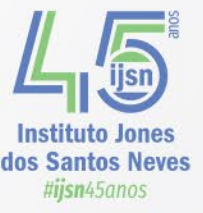

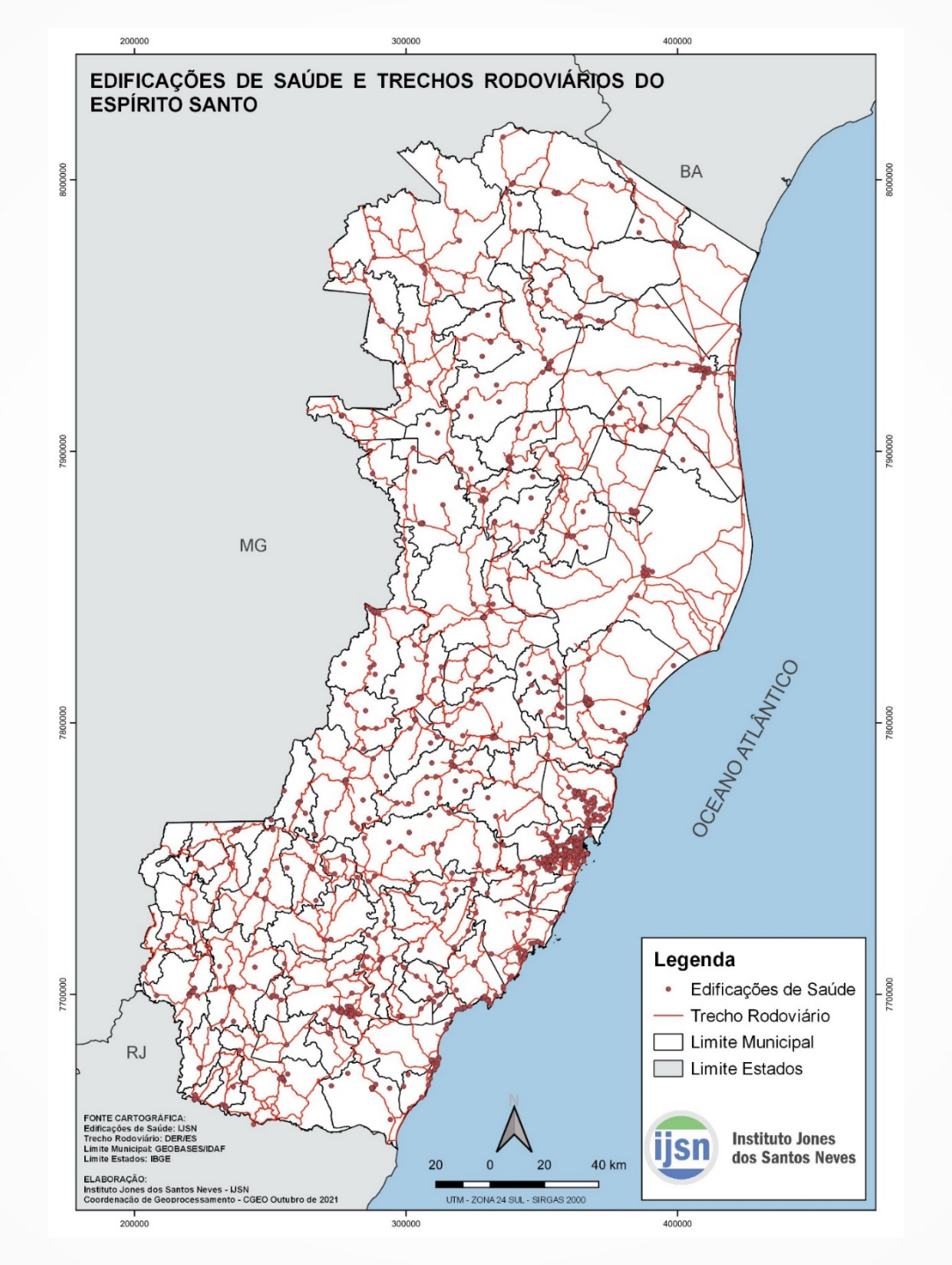

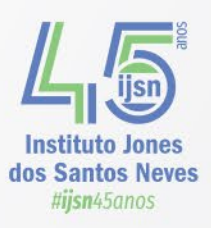

### **GOVERNO DO ESTADO DO ESPÍRITO SANTO**

**GOVERNADOR** José Renato Casagrande

VICE-GOVERNADORIA Ricardo Ferraço

### SECRETARIA DE ECONOMIA E PLANEJAMENTO

**SECRETÁRIO** Álvaro Rogério Duboc Fajardo

### **INSTITUTO JONES DOS SANTOS NEVES**

**DIRETOR-PRESIDENTE** Pablo Silva Lira

**DIRETORIA DE ESTUDOS E PESQUISAS** Pablo Medeiros Jabor

**DIRETORIA DE INTEGRAÇÃO E PROJETOS ESPECIAIS** Antonio Ricardo Freilseben

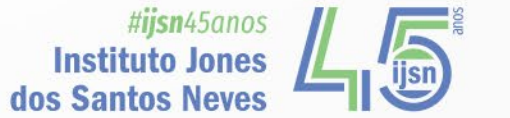

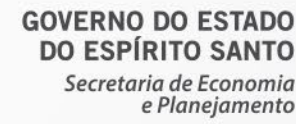

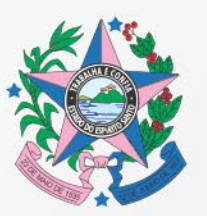